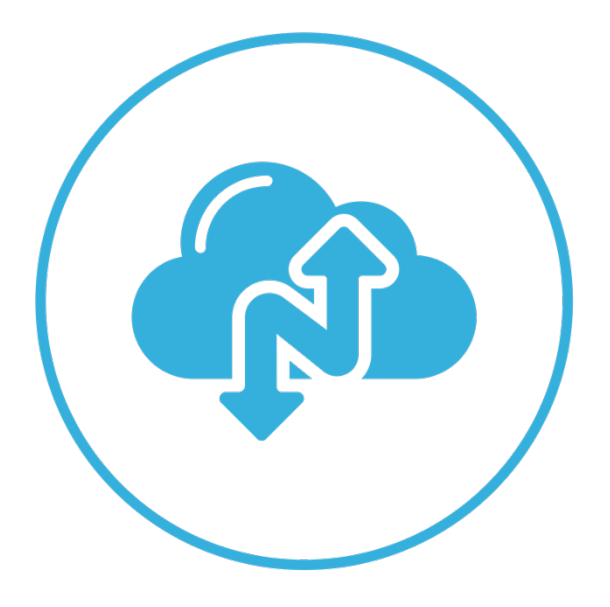

# Narbulut Backup Now Agent

November 2022

# WELCOME TO NARBULUT BACKUP NOW AGENT GET STARTED GUIDE!

This guide includes brief information about the basic matters.

#### CONTENT

| RUI | NNING THE AGENT FOR THE FIRST TIME4 |
|-----|-------------------------------------|
| NA  | VIGATING WITH THE LEFT MENU 4       |
| 1.  | FOLDER MANAGEMENT                   |
| 2.  | VERSION MANAGEMENT                  |
| 3.  | DELETED FILES                       |
| 4.  | E-MAIL BACKUP12                     |
| 5.  | SYNC HISTORY                        |
| 6.  | FILE SHARING17                      |
| 7.  | SQL BACKUP                          |
| 8.  | OPTIONS                             |
| 9.  | HELP                                |

# Running the Agent for the First Time

After running the setup file that you have downloaded from <u>https://login.narbulut.com</u>, double-click on the application to run it for the first time. Then sign in with your credentials same as on the panel. After the automatic configuration, folder management menu will welcome you:

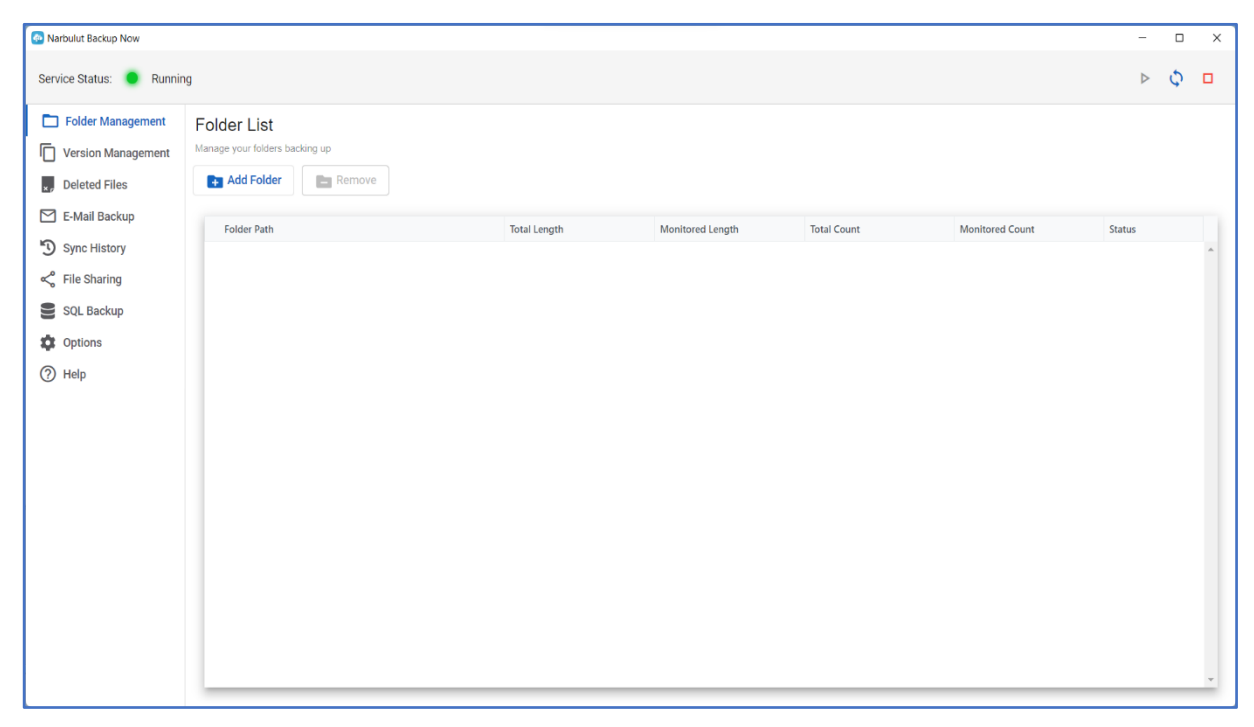

## Navigating with the Left Menu

You can switch between pages using the left menu. It has 9 submenus: Folder management, version management, deleted files, e-mail backup, sync history, file sharing, SQL backup, options and help. This guide will cover all of them.

# 1. Folder Management

On this page you can add the folders you want to be backed up or remove them. Click on "**Add Folder**" button to start the instant backup operations for file(s) regardless of file extension in the folder(s).

| Narbulut Backup Now                                                                                             |                                               |              |                  |             |               | -      | ٥ | × |
|----------------------------------------------------------------------------------------------------|-----------------------------------------------|--------------|------------------|-------------|---------------|--------|---|---|
| Service Status: 🧧 Runnin                                                                                        | 9                                             |              |                  |             |               | ⊳      | Φ |   |
| <ul> <li>Folder Management</li> <li>Version Management</li> <li>Deleted Files</li> <li>E-Mail Backup</li> </ul> | Folder List<br>Manage your folders backing up | Tabilizante  | Mailward Lough   | Table Count | Maximud Caret | Datus  |   |   |
| Sync History                                                                                                    | Folder Path                                   | iotai Length | Monitored Length | iotai count | womored Count | Status |   | * |
| File Sharing                                                                                                    |                                               |              |                  |             |               |        |   |   |
| SQL Backup                                                                                                    |                                               |              |                  |             |               |        |   |   |
| Dptions                                                                                                    |                                               |              |                  |             |               |        |   |   |
| () Help                                                                                                    |                                               |              |                  |             |               |        |   | * |

Show the folder path to the agent using the related button and click on "**Select Folder**" button. Then click on "**Add Folder**" button.

| Narbulut Backup Now                                                                                       |                                                                        | -     | Ø | × |
|----------------------------------------------------------------------------------------------------|------------------------------------------------------------------------|-------|---|---|
| Service Status: 🥥 Runnin                                                                                  | ng                                                                     | ⊳     | ¢ |   |
| Folder Management     Version Management     Deleted Files     E-Mail Backup                              | Folder List Manage your folders backing up Add Folder Remove Ender Reb | fatur |   |   |
| <ul> <li>Sync History</li> <li>File Sharing</li> <li>SOL Backup</li> <li>Options</li> <li>Help</li> </ul> | Select Folder Folder Path Close Add Folder                             |       |   |   |

| Narbulut Backup Now      |                                | Sele     | ect Folder          |                              |                    |             |      | _                    | X |
|--------------------------|--------------------------------|----------|---------------------|------------------------------|--------------------|-------------|------|----------------------|---|
| Service Status: 🥚 Runnir | ng                             | ÷        | · · · •             | ■ > This PC > Image (D:)     |                    | ~           | С    | √ Search Image (D:)  |   |
| Folder Management        | Folder List                    | 0        | Irganize 🔹 New fold | er                           |                    |             |      | ≣ •                  | 0 |
| Version Management       | Manage your folders backing up | >        | Dutlook             | Name                         | Date modified      | Туре        | Size |                      |   |
| Deleted Files            | Add Folder                     | >        | Pictures            | 📁 Backup                     | 9/16/2022 10:16 AM | File folder |      |                      |   |
|                          |                                | ~ 1      | This PC             | 🚞 ClientData                 | 8/12/2022 11:26 AM | File folder |      |                      |   |
| _ E-Mail Backup          | Folder Path                    | >        | Desktop             | EoreignCorrespondences       | 8/12/2022 11:27 AM | File folder |      |                      |   |
| ) Sync History           |                                | Selec    | ↓ Downloads         | Global Cloud Backup Services | 9/19/2022 2:56 PM  | File folder |      |                      |   |
| File Sharing             |                                | ~ ·      | 🕖 Music             | 📁 Image                      | 9/19/2022 9:41 AM  | File folder |      |                      |   |
| SQL Backup               |                                | Folder   | Pictures            | MMM                          | 9/14/2022 9:44 AM  | File folder |      |                      |   |
| Options                  |                                | Folder P | Videos              | Outborder Activities         | 9/19/2022 2:55 PM  | File folder |      |                      |   |
| Help                     |                                | >        | Image (D:)          | 📁 Privato                    | 9/19/2022 2:59 PM  | File folder |      |                      |   |
|                          |                                | > 9      | 1 Network           | Promotion Details            | 8/12/2022 11:27 AM | File folder |      |                      |   |
|                          |                                |          |                     | <b>-</b>                     |                    |             |      |                      |   |
|                          |                                |          | Folder              | ForeignCorrespondences       |                    |             |      |                      |   |
|                          |                                |          |                     |                              |                    |             | _    | Gelect Folder Cancel |   |
|                          |                                |          |                     |                              |                    |             | *    |                      |   |
|                          |                                |          |                     |                              | - 8                |             |      |                      |   |
|                          |                                |          |                     |                              |                    |             |      |                      |   |
|                          |                                |          |                     |                              |                    |             |      |                      |   |
|                          |                                |          |                     |                              |                    |             |      |                      |   |
|                          |                                |          |                     |                              |                    |             |      |                      |   |
|                          |                                |          |                     |                              |                    |             |      |                      |   |
|                          |                                |          |                     |                              |                    |             |      |                      |   |

| Narbulut Backup Now                                                                                                    |                                                             |                                                                                              | -      | 0 | × |
|----------------------------------------------------------------------------------------------------|-------------------------------------------------------------|----------------------------------------------------------------------------------------------|--------|---|---|
| Service Status: 🔵 Runnin                                                                                                    | ng                                                          |                                                                                              | ⊳      | Φ |   |
| Folder Management     Folder Management     Version Management     Deleted Files                                                 | Folder List<br>Manage your folders backing up<br>Add Folder |                                                                                              |        |   |   |
| <ul> <li>E-Mail Backup</li> <li>Sync History</li> <li>File Sharing</li> <li>SQL Backup</li> <li>Options</li> <li>Help</li> </ul> | Folder Path                                                 | Select Folder           Point Par           D.\ForeignCorrespondences             Add Folder | Status |   |   |

| Narbulut Backup Now                                                                                                    |                                                                                              |                           |                                 |                   |                       | -                 | ٥       | × |
|----------------------------------------------------------------------------------------------------|----------------------------------------------------------------------------------------------|---------------------------|---------------------------------|-------------------|-----------------------|-------------------|---------|---|
| Service Status: 🔵 File Syr                                                                                                    | nchronization In Progress                                                                    |                           |                                 |                   |                       | ⊳                 | φ       |   |
| <ul> <li>Folder Management</li> <li>Version Management</li> <li>Deleted Files</li> <li>E-Mall Backup</li> <li>Sync History</li> <li>File Sharing</li> <li>SQL Backup</li> <li>Options</li> <li>Help</li> </ul> | Folder List Manage your folders backing up  Add Folder  Folder Path D\foreignCorrespondences | Total Length<br>4.8 MByte | Monitored Length<br>322.5 KByte | Total Count<br>60 | Monitored Count<br>10 | Status<br>Syncing | 10 / 60 | • |
| ( ) risp                                                                                                    |                                                                                              |                           |                                 | ۲                 |                       |                   |         | × |

After adding folders, you can view their statuses on this very page.

To remove folders, click on the folder and then click on "**Remove**" button. Once you remove a folder from backup operation, agent will not track the changes anymore. If you need any of the backed-up files till the removal you can find them on "Deleted Files" menu.

| Narbulut Backup Now     |                                |              |                  |             |                 | -      | 0 | × |
|-------------------------|--------------------------------|--------------|------------------|-------------|-----------------|--------|---|---|
| Service Status: 🧕 Runni | ng                             |              |                  |             |                 | ⊳      | Φ |   |
| Folder Management       | Folder List                    |              |                  |             |                 |        |   |   |
| Version Management      | Manage your folders backing up |              |                  |             |                 |        |   |   |
| ×, Deleted Files        | Add Folder                     |              |                  |             |                 |        |   |   |
| E-Mail Backup           | Folder Path                    | Total Length | Monitored Length | Total Count | Monitored Count | Status |   |   |
| 3 Sync History          | D:\ForeignCorrespondences      | 4.8 MByte    | 4.8 MByte        | 60          | 60              |        |   |   |
| < File Sharing          |                                |              |                  |             |                 |        |   |   |
| SQL Backup              |                                |              |                  |             |                 |        |   |   |
| Dptions                 |                                |              |                  |             |                 |        |   |   |
| ⑦ Help                  |                                |              |                  |             |                 |        |   |   |
|                         |                                |              |                  |             |                 |        |   |   |
|                         |                                |              |                  |             |                 |        |   |   |
|                         |                                |              |                  |             |                 |        |   |   |
|                         |                                |              |                  |             |                 |        |   |   |
|                         |                                |              |                  |             |                 |        |   |   |
|                         |                                |              |                  |             |                 |        |   |   |
|                         |                                |              |                  |             |                 |        |   |   |
|                         |                                |              |                  |             |                 |        |   |   |
|                         |                                |              |                  |             |                 |        |   |   |
|                         |                                |              |                  |             |                 |        |   |   |
|                         |                                |              |                  |             |                 |        |   | - |

#### 2. Version Management

On this menu, you can manage the folders that are included for backup operations on the "Folder Management" menu and files in those folders. You can view, download and share them. After selecting a folder, you can filter the files within the folder by clicking on the relevant buttons.

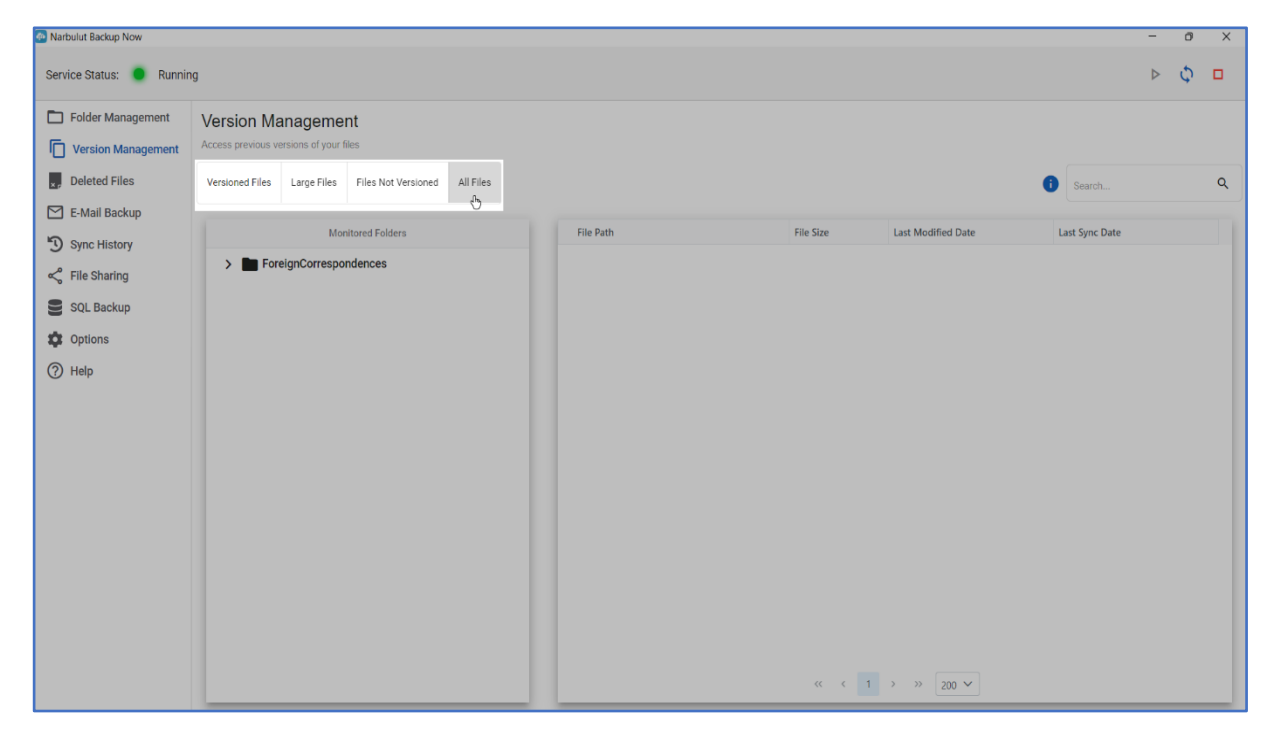

You can use the search bar to help you finding the files you like.

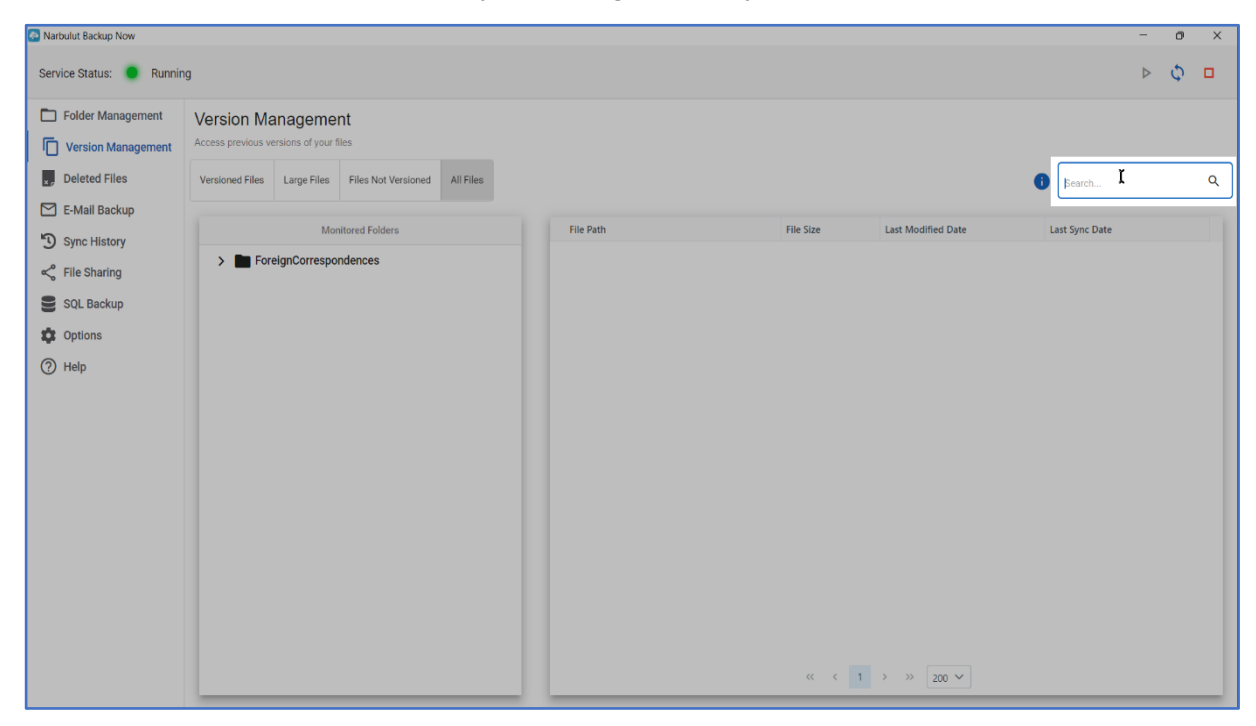

You can see the versions of the file by double-clicking on it and you can revert the file to a version or save a version of the file using the related buttons.

| Narbulut Backup Now      |                                                              |                                           |            |                    | -                  | ٥ | × |
|--------------------------|--------------------------------------------------------------|-------------------------------------------|------------|--------------------|--------------------|---|---|
| Service Status: 🔵 Runnin | g                                                            |                                           |            |                    | ⊳                  | Φ |   |
| Folder Management        | Version Management<br>Access previous versions of your files |                                           |            |                    |                    |   |   |
| x, Deleted Files         | Versioned Files Large Files Files Not Versioned All Fil      | File Properties                           |            |                    | G Search           |   | Q |
| M E-Mail Backup          |                                                              | File Name                                 |            |                    | -                  |   |   |
|                          | Monitored Folders                                            | Summary.xlsx                              | ile Size   | Last Modified Date | Last Sync Date     |   |   |
| Sync History             |                                                              | Create Time                               | 1.8 KByte  | 5.8.2022 15:13:34  | 2.11.2022 13:12:07 |   |   |
| File Sharing             | ForeignCorrespondences                                       | 8/11/2022, 18:01:54                       | 1.8 KByte  | 5.8.2022 15:13:34  | 2.11.2022 13:12:02 |   |   |
| -                        |                                                              | Last Modified Time                        | 2.3 KByte  | 11.8.2022 16:09:37 | 2.11.2022 13:11:40 |   |   |
| SQL Backup               |                                                              | 11/2/2022, 14:28:46                       | 12.2 KByte | 2.11.2022 14:28:28 | 2.11.2022 14:28:30 |   |   |
| to Options               |                                                              | File Size                                 | 12.2 KByte | 2.11.2022 14:21:50 | 2.11.2022 14:21:58 |   |   |
|                          |                                                              | 32.3 KByte                                | 2.2 KByte  | 2.11.2022 14:24:40 | 2.11.2022 14:24:42 |   |   |
| ⑦ Help                   |                                                              |                                           | 2.2 KByte  | 2.11.2022 14:27:37 | 2.11.2022 14:27:39 |   |   |
|                          |                                                              | Version History                           | 2.3 KByte  | 11.8.2022 16:09:37 | 2.11.2022 13:11:40 |   |   |
|                          |                                                              | 00.11.0000.14.00.00                       | 12.2 KByte | 2.11.2022 14:27:22 | 2.11.2022 14:27:27 |   |   |
|                          |                                                              | 02.11.2022 14:29:09                       | 12.3 KByte | 11.8.2022 16:09:37 | 2.11.2022 13:11:41 |   |   |
|                          |                                                              | 02.11.2022 14:27:20                       | 12.2 KByte | 2.11.2022 14:20:42 | 2.11.2022 14:20:44 |   |   |
|                          |                                                              | 02.11.2022 14:24:15                       | 12.3 KByte | 11.8.2022 16:09:37 | 2.11.2022 13:11:46 |   |   |
|                          |                                                              | 02.11.2022 14:20:23                       | 2.2 KByte  | 2.11.2022 14:21:29 | 2.11.2022 14:21:32 |   |   |
|                          |                                                              | 02.11.2022 14:02:53                       | 2.2 KByte  | 2.11.2022 14:21:02 | 2.11.2022 14:21:05 |   |   |
|                          |                                                              | 02.11.2022 13:58:28                       | 2.2 KByte  | 2.11.2022 14:20:20 | 2.11.2022 14:20:22 |   |   |
|                          |                                                              | 02.11.2022 13:57:23                       | 2.3 KByte  | 2.11.2022 14:28:46 | 2.11.2022 14:28:49 |   |   |
|                          |                                                              |                                           | 37.7 KByte | 5.8.2022 14:58:07  | 2.11.2022 13:11:50 |   |   |
|                          |                                                              | Close Revert to Version Save As           | 2.6 KByte  | 2.11.2022 14:27:55 | 2.11.2022 14:27:56 |   |   |
|                          |                                                              | Drivoregieonespondences portations.visv   | 1.8 KByte  | 5.8.2022 15:13:34  | 2.11.2022 13:12:07 |   |   |
|                          |                                                              | D:\ForeignCorrespondences\~\$Summary.xlsx | 165 Byte   | 2.11.2022 14:19:14 |                    |   | v |
|                          |                                                              |                                           | « ‹        | 1 > » 200 ¥        |                    |   |   |

"**Revert to Version**" button will swap the original file with the selected version. "**Save As...**" button will save the file to the selected folder path. Click on the "**Download**" button after determining the folder path that you want to save the file to.

| 🔄 Narbulut Backup Now    |                 |                            |                     |           |                 |                                               |             |                    |          |             | - 1 | 9 × | ¢ |
|--------------------------|-----------------|----------------------------|---------------------|-----------|-----------------|-----------------------------------------------|-------------|--------------------|----------|-------------|-----|-----|---|
| Service Status: 🧕 Runnir | ıg              |                            |                     |           |                 |                                               |             |                    |          |             | ⊳ 3 | þ 🗆 |   |
| Folder Management        | Version Ma      | anageme<br>ersions of your | nt<br>files         |           |                 |                                               |             |                    |          |             |     |     |   |
| ×, Deleted Files         | Versioned Files | Large Files                | Files Not Versioned | All Files |                 |                                               |             |                    | i Sea    | rch         |     | ۹   | ł |
| E-Mail Backup            |                 |                            |                     |           |                 |                                               |             |                    |          |             |     |     |   |
| Svnc History             |                 | Mo                         | nitored Folders     |           |                 | File Path                                     | File Size   | Last Modified Date | Last Syr | nc Date     |     |     |   |
|                          | 🗸 🖿 For         | eignCorrespo               | ondences            |           |                 | D:\ForeignCorrespondences\CDN.xlsx            | 11.8 KByte  | 5.8.2022 15:13:34  | 2.11.202 | 22 13:12:07 |     | -   |   |
| File Sharing             |                 |                            |                     |           |                 |                                               | 1.8 KByte   | 11.0.2022 15:13:34 | 2.11.202 | 2 13:12:02  |     |     |   |
| SQL Backup               |                 |                            |                     |           | Save As         |                                               | 12.3 KByte  | 2 11 2022 14:28:28 | 2.11.202 | 2 13:11:40  |     |     |   |
| - · · · ·                |                 |                            |                     |           | - Folder Path * |                                               | 2.2 KByte   | 2.11.2022 14:21:50 | 2.11.202 | 2 14:21:58  |     |     |   |
| Coptions                 |                 |                            |                     |           | D:\             | Q                                             | 2.2 KByte   | 2.11.2022 14:24:40 | 2.11.202 | 22 14:24:42 |     |     |   |
| ⑦ Help                   |                 |                            |                     |           |                 |                                               | 2.2 KByte   | 2.11.2022 14:27:37 | 2.11.202 | 2 14:27:39  |     |     |   |
|                          |                 |                            |                     |           | File Name *     |                                               | 2.3 KByte   | 11.8.2022 16:09:37 | 2.11.202 | 2 13:11:40  |     |     |   |
|                          |                 |                            |                     |           | Summary_0       | 2_11_2022_14_58_29.xlsx                       | 2.2 KByte   | 2.11.2022 14:27:22 | 2.11.202 | 2 14:27:27  |     |     |   |
|                          |                 |                            |                     |           |                 |                                               | 2.3 KByte   | 11.8.2022 16:09:37 | 2.11.202 | 2 13:11:41  |     |     |   |
|                          |                 |                            |                     |           |                 |                                               | 2.2 KByte   | 2.11.2022 14:20:42 | 2.11.202 | 2 14:20:44  |     |     |   |
|                          |                 |                            |                     |           | Cancel          | Download                                      | 2.3 KByte   | 11.8.2022 16:09:37 | 2.11.202 | 2 13:11:46  |     |     |   |
|                          |                 |                            |                     |           | _               | - · · · · · · · · · · · · · · · · · · ·       | J2.2 KByte  | 2.11.2022 14:21:29 | 2.11.202 | 22 14:21:32 |     |     |   |
|                          |                 |                            |                     |           |                 | D:\ForeignCorrespondences\Workloads.xlsx      | 32.2 KByte  | 2.11.2022 14:21:02 | 2.11.202 | 22 14:21:05 |     |     |   |
|                          |                 |                            |                     |           |                 | D:\ForeignCorrespondences\Queries.xlsx        | 32.2 KByte  | 2.11.2022 14:20:20 | 2.11.202 | 22 14:20:22 |     |     |   |
|                          |                 |                            |                     |           |                 | D:\ForeignCorrespondences\Summary.xlsx        | 32.3 KByte  | 2.11.2022 14:28:46 | 2.11.202 | 22 14:28:49 |     |     |   |
|                          |                 |                            |                     |           |                 | D:\ForeignCorrespondences\Samples.jpg         | 137.7 KByte | 5.8.2022 14:58:07  | 2.11.202 | 22 13:11:50 |     |     |   |
|                          |                 |                            |                     |           |                 | D:\ForeignCorrespondences\Front Trackers.xlsx | 12.6 KByte  | 2.11.2022 14:27:55 | 2.11.202 | 22 14:27:56 |     |     |   |
|                          |                 |                            |                     |           |                 | D:\ForeignCorrespondences\Solutions.xlsx      | 11.8 KByte  | 5.8.2022 15:13:34  | 2.11.202 | 22 13:12:07 |     |     |   |
|                          |                 |                            |                     |           |                 | D:\ForeignCorrespondences\~\$Summary.xlsx     | 165 Byte    | 2.11.2022 14:19:14 |          |             |     | -   |   |
|                          |                 |                            |                     |           |                 |                                               | « «         | 1 > » 200 <b>~</b> |          |             |     |     |   |

**Note**: Narbulut Backup Now agent does not delete the original version while using "**Revert to Version**" option. If you make a mistake using the option, you can always go back to the original version using the same option.

You can share a file by right-clicking on it and then selecting the "**Share File**..." button. Share link will be created and sent to the contacts you want. You can also copy the sharing link and send it via any other applications such as e-mail, web WhatsApp etc. (Sharing process is directly related to "**Address Book**". See also Narbulut Backup Now Admin Panel Get Started Guide and Narbulut nDocs Workspace User Guide for further information about Address Book.)

| S Narbulut Backup Now                                          |                                                     |                                             |                                    |           |                                                                                                    |                              |                                          | -                                        | Ø | × |
|----------------------------------------------------------------|-----------------------------------------------------|---------------------------------------------|------------------------------------|-----------|----------------------------------------------------------------------------------------------------|------------------------------|------------------------------------------|------------------------------------------|---|---|
| Service Status: 🔵 Runnin                                       | g                                                   |                                             |                                    |           |                                                                                                    |                              |                                          | ⊳                                        | φ |   |
| Folder Management     For Version Management     Deleted Files | Version Ma<br>Access previous ve<br>Versioned Files | anageme<br>ersions of your t<br>Large Files | nt<br>files<br>Files Not Versioned | All Files |                                                                                                    |                              |                                          | i Search                                 |   | Q |
| <ul> <li>E-Mail Backup</li> <li>Sync History</li> </ul>        |                                                     | Mo                                          | nitored Folders                    |           | File Path                                                                                                    | File Size                    | Last Modified Date                       | Last Sync Date                           |   |   |
| File Sharing                                                   | V 🖿 Fore                                            | eignCorrespo                                | ndences                            |           | D:\ForeignCorrespondences\Zones.xlsx                                                                              | 11.8 KByte                   | 5.8.2022 15:13:34                        | 2.11.2022 13:12:02                       |   |   |
| SQL Backup                                                     |                                                     |                                             |                                    |           | D:\ForeignCorrespondences\Fields.xlsx D:\ForeignCorrespondences\Fields.xlsx D:\ForeignCorrespondences\Fields.xlsx | 12.6 KByte                   | 2.11.2022 14:27:12                       | 2.11.2022 14:27:15                       |   |   |
| <ul> <li>Options</li> <li>Help</li> </ul>                      |                                                     |                                             |                                    |           | D:\ForeignCorrespondences\Pivot Table.xisx<br>D:\ForeignCorrespondences\Contacts.xlsx                             | 11.8 KByte<br>12.6 KByte     | 2.11.2022 14:26:40                       | 2.11.2022 13:12:04                       |   |   |
| () http                                                        |                                                     |                                             |                                    |           | D:\ForeignCorrespondences\e-mails ~ Sh<br>D:\ForeignCorrespondences\Addressbook.xts                               | x 12.6 KByte                 | 2.11.2022 14:02:13<br>2.11.2022 14:24:25 | 2.11.2022 14:02:30                       |   |   |
|                                                                |                                                     |                                             |                                    |           | D:\ForeignCorrespondences\/D.xlsx<br>D:\ForeignCorrespondences\Authorizations.x                                   | 12.6 KByte<br>lsx 11.8 KByte | 2.11.2022 14:28:14<br>5.8.2022 15:13:34  | 2.11.2022 14:28:15<br>2.11.2022 13:12:05 |   |   |
|                                                                |                                                     |                                             |                                    |           | D:\ForeignCorrespondences\Taxes.xlsx<br>D:\ForeignCorrespondences\a2b.xlsx                                        | 11.8 KByte<br>12.6 KByte     | 5.8.2022 15:13:34<br>2.11.2022 14:01:28  | 2.11.2022 13:12:06<br>2.11.2022 14:01:29 |   |   |
|                                                                |                                                     |                                             |                                    |           | D:\ForeignCorrespondences\CDN.xlsx<br>D:\ForeignCorrespondences\Private.xlsx                                      | 11.8 KByte<br>11.8 KByte     | 5.8.2022 15:13:34<br>5.8.2022 15:13:34   | 2.11.2022 13:12:07<br>2.11.2022 13:12:02 |   |   |
|                                                                |                                                     |                                             |                                    |           | D:\ForeignCorrespondences\Outgoings.xlsx<br>D:\ForeignCorrespondences\Performance.xlsx                            | 32.3 KByte<br>32.2 KByte     | 11.8.2022 16:09:37<br>2.11.2022 14:28:28 | 2.11.2022 13:11:40<br>2.11.2022 14:28:30 |   |   |
|                                                                |                                                     |                                             |                                    |           | D:\ForeignCorrespondences\Joint Project.xlsx D:\ForeignCorrespondences\Collaborations.xl                          | 32.2 KByte<br>lsx 32.2 KByte | 2.11.2022 14:21:50<br>2.11.2022 14:24:40 | 2.11.2022 14:21:58<br>2.11.2022 14:24:42 |   |   |
|                                                                |                                                     |                                             |                                    |           | D:\ForeignCorrespondences\FAQ.xlsx<br>D:\ForeignCorrespondences\Sheet.xlsx                                        | 32.2 KByte<br>32.3 KByte     | 2.11.2022 14:27:37<br>11.8.2022 16:09:37 | 2.11.2022 14:27:39<br>2.11.2022 13:11:40 |   | - |
|                                                                |                                                     |                                             |                                    |           |                                                                                                    | « «                          | 1 > » 200 ¥                              |                                          |   |   |

From the pop-up, select the contact(s) by typing their names, determine the expire date and then click "**Share**". You can manage the link from "File Sharing" menu. (See also "<u>File Sharing</u>" for further information.)

| Narbulut Backup Now                      |                                                              |                              |                                           |               |      |                    |                    | - 0 | I X |
|------------------------------------------|--------------------------------------------------------------|------------------------------|-------------------------------------------|---------------|------|--------------------|--------------------|-----|-----|
| Service Status: 🔵 Runnin                 | g                                                            |                              |                                           |               |      |                    |                    | ⊳ ¢ |     |
| Folder Management     Version Management | Version Management<br>Access previous versions of your files |                              |                                           |               |      |                    |                    |     |     |
| ×, Deleted Files                         | Versioned Files Large Files Not                              |                              |                                           |               |      |                    | Search             |     | ۹   |
| E-Mail Backup                            |                                                              | File Sharing                 |                                           |               |      |                    |                    |     |     |
| Sync History                             | Monitored Folde                                              |                              |                                           | <b>P</b>      |      | Last Modified Date | Last Sync Date     |     |     |
| File Sharing                             | ✓ ■ ForeignCorrespondences                                   | Share with Contac            | ts and Groups                             | <u> </u>      |      | 5.8.2022 15:13:34  | 2.11.2022 13:11:41 |     |     |
| - The sharing                            |                                                              | Contacts.xlsx                |                                           |               |      | 2.11.2022 14:27:12 | 2.11.2022 14:27:15 |     |     |
| SQL Backup                               |                                                              |                              |                                           |               |      | 2.11.2022 14:22:30 | 2.11.2022 14:22:34 |     |     |
| Doptions                                 |                                                              | Please select sharing type   | 🔊 Link 🔿 🥔 Privata Link                   |               |      | 5.8.2022 15:13:34  | 2.11.2022 13:12:04 |     |     |
|                                          |                                                              |                              |                                           |               |      | 2.11.2022 14:26:40 | 2.11.2022 14:26:43 |     |     |
| (?) Help                                 |                                                              | Users or Groups              |                                           |               |      | 2.11.2022 14:02:13 | 2.11.2022 14:02:30 |     |     |
|                                          |                                                              | iess pearson@ipl.com         | harvey specter@psl.com                    |               |      | 2.11.2022 14:24:25 | 2.11.2022 14:24:27 |     |     |
|                                          |                                                              | Jeos.pearson@jpi.com         | narrey.opcoter@poi.com                    |               |      | 2.11.2022 14:28:14 | 2.11.2022 14:28:15 |     |     |
|                                          |                                                              |                              |                                           |               |      | 5.8.2022 15:13:34  | 2.11.2022 13:12:05 |     |     |
|                                          |                                                              | Select expire date for share |                                           |               |      | 5.8.2022 15:13:34  | 2.11.2022 13:12:06 |     |     |
|                                          |                                                              |                              |                                           |               |      | 2.11.2022 14:01:28 | 2.11.2022 14:01:29 |     |     |
|                                          |                                                              | Expires At                   |                                           |               |      | 5.8.2022 15:13:34  | 2.11.2022 13:12:07 |     |     |
|                                          |                                                              |                              |                                           |               |      | 5.8.2022 15:13:34  |                    |     |     |
|                                          |                                                              |                              |                                           |               |      | 11.8.2022 16:09:37 | 2.11.2022 13:11:40 |     |     |
|                                          |                                                              |                              |                                           | Close S       | hare | 2.11.2022 14:28:28 | 2.11.2022 14:28:30 |     |     |
|                                          |                                                              |                              |                                           |               | 0    | 2.11.2022 14:21:50 | 2.11.2022 14:21:58 |     |     |
|                                          |                                                              |                              | D:\ForeignCorrespondences\Collaborations. | xlsx 32.2 KBy | /te  | 2.11.2022 14:24:40 | 2.11.2022 14:24:42 |     |     |
|                                          |                                                              |                              | D:\ForeignCorrespondences\FAQ.xlsx        | 32.2 KBy      | /te  | 2.11.2022 14:27:37 | 2.11.2022 14:27:39 |     |     |
|                                          |                                                              |                              | D:\ForeignCorrespondences\Sheet.xlsx      | 32.3 KBy      | /te  | 11.8.2022 16:09:37 | 2.11.2022 13:11:40 |     | •   |
|                                          |                                                              |                              |                                           |               | < 1  | > >> 200 🗸         |                    |     |     |

#### 3. Deleted Files

The files which are deleted from the folders that you have added in the "Folder Management" menu or files which in the folders you removed from backup operations are stored here for 60 days. Search bar can help you finding the files you want.

| 🚳 Narbulut Backup Now                 |                                              |                |                     |                     | - 1 | 9 ×      |
|---------------------------------------|----------------------------------------------|----------------|---------------------|---------------------|-----|----------|
| Service Status: 🧕 Runnir              | ng                                           |                |                     |                     | ⊳ 0 |          |
| Folder Management                     | Deleted Files                                |                |                     |                     |     |          |
| Version Management                    | Access deleted files                         |                |                     |                     |     |          |
| x, Deleted Files                      |                                              |                |                     | Bearch              |     | đ        |
| E-Mail Backup                         |                                              |                |                     |                     |     |          |
| • • • • • • • • • • • • • • • • • • • | File Path                                    | File Size      | Last Sync Date      | Deleted At          |     |          |
| S Sync History                        | D:\ForeignCorrespondences\Workloads.xlsx     | 32.2 KByte     | 02.11.2022 14:21:05 | 02.11.2022 15:20:13 |     | <u>^</u> |
| < File Sharing                        | D:\ForeignCorrespondences\Zones.xlsx         | 11.8 KByte     | 02.11.2022 13:12:02 | 02.11.2022 15:20:13 |     |          |
|                                       | D:\ForeignCorrespondences\Taxes.xlsx         | 11.8 KByte     | 02.11.2022 13:12:06 | 02.11.2022 15:20:12 |     |          |
| SQL Backup                            | D:\ForeignCorrespondences\Sheet.xlsx         | 32.3 KByte     | 02.11.2022 13:11:40 | 02.11.2022 15:20:12 |     |          |
| Dotions                               | D:\ForeignCorrespondences\Summary.xlsx       | 32.3 KByte     | 02.11.2022 14:28:49 | 02.11.2022 15:20:12 |     |          |
|                                       | D:\ForeignCorrespondences\Solutions.xlsx     | 11.8 KByte     | 02.11.2022 13:12:07 | 02.11.2022 15:20:12 |     |          |
| ⑦ Help                                | D:\ForeignCorrespondences\Samples.jpg        | 137.7 KByte    | 02.11.2022 13:11:50 | 02.11.2022 15:20:12 |     |          |
|                                       | D:\ForeignCorrespondences\Service Areas.xlsx | 12.7 KByte     | 02.11.2022 14:27:15 | 02.11.2022 15:20:11 |     |          |
|                                       | D:\ForeignCorrespondences\Recovery.xlsx      | 32.2 KByte     | 02.11.2022 14:27:27 | 02.11.2022 15:20:11 |     |          |
|                                       | D:\ForeignCorrespondences\Project 3.xlsx     | 32.2 KByte     | 02.11.2022 14:21:32 | 02.11.2022 15:20:11 |     |          |
|                                       | D:\ForeignCorrespondences\Queries.xlsx       | 32.2 KByte     | 02.11.2022 14:20:22 | 02.11.2022 15:20:11 |     |          |
|                                       | D:\ForeignCorrespondences\Proposals.xlsx     | 32.3 KByte     | 02.11.2022 13:11:41 | 02.11.2022 15:20:10 |     |          |
|                                       | D:\ForeignCorrespondences\Project 2.xlsx     | 32.3 KByte     | 02.11.2022 13:11:46 | 02.11.2022 15:20:10 |     |          |
|                                       | D:\ForeignCorrespondences\Project 1.xlsx     | 32.2 KByte     | 02.11.2022 14:20:44 | 02.11.2022 15:20:10 |     |          |
|                                       | D:\ForeignCorrespondences\Private.xlsx       | 11.8 KByte     | 02.11.2022 13:12:02 | 02.11.2022 15:20:09 |     |          |
|                                       | D:\ForeignCorrespondences\Performance.xlsx   | 32.2 KByte     | 02.11.2022 14:28:30 | 02.11.2022 15:20:09 |     |          |
|                                       | D:\ForeignCorrespondences\Pivot Table.xlsx   | 11.8 KByte     | 02.11.2022 13:12:04 | 02.11.2022 15:20:09 |     |          |
|                                       | D:\ForeignCorrespondences\Outgoings.xlsx     | 32.3 KByte     | 02.11.2022 13:11:40 | 02.11.2022 15:20:09 |     |          |
|                                       | D:\ForeignCorrespondences\ID.xlsx            | 12.6 KByte     | 02.11.2022 14:28:15 | 02.11.2022 15:20:09 |     |          |
|                                       | D:\ForeignCorrespondences\Income.xlsx        | 32.3 KByte     | 02.11.2022 13:11:41 | 02.11.2022 15:20:08 |     | -        |
|                                       |                                              | << < 1 2 3 4 5 | > >> 200 V          |                     |     |          |
|                                       |                                              |                |                     |                     | -   |          |

You can revert the deleted files to any version or save the versions as a different file. Click on the deleted file and use the relevant buttons.

| Service Status:   Runni                  | ng                                           |                                    |                     |                     | _ | 0 | × |
|------------------------------------------|----------------------------------------------|------------------------------------|---------------------|---------------------|---|---|---|
| Folder Management     Version Management | Deleted Files<br>Access deleted files        |                                    |                     |                     |   |   |   |
| , Deleted Files                          |                                              | File Properties                    |                     | Search              |   |   | Q |
| E-Mail Backup                            |                                              | -<br>Ella Marna                    |                     |                     |   |   |   |
| -                                        | File Path                                    | Summary.xlsx                       | Last Sync Date      | Deleted At          |   |   |   |
| Sync History                             | D:\ForeignCorrespondences\Workloads.xlsx     | Create Time                        | 02.11.2022 14:21:05 | 02.11.2022 15:20:13 |   |   |   |
| File Sharing                             | D:\ForeignCorrespondences\Zones.xlsx         | 8/11/2022, 18:01:54                | 02.11.2022 13:12:02 | 02.11.2022 15:20:13 |   |   |   |
| -                                        | D:\ForeignCorrespondences\Taxes.xlsx         | Last Modified Time                 | 02.11.2022 13:12:06 | 02.11.2022 15:20:12 |   |   |   |
| SQL Backup                               | D:\ForeignCorrespondences\Sheet.xlsx         | 11/2/2022, 14:28:46                | 02.11.2022 13:11:40 | 02.11.2022 15:20:12 |   |   |   |
| Dotions                                  | D:\ForeignCorrespondences\Summary.xlsx       | File Size                          | 02.11.2022 14:28:49 | 02.11.2022 15:20:12 |   |   |   |
| Uptions                                  | D:\ForeignCorrespondences\Solutions.xlsx     | 32.3 KByte                         | 02.11.2022 13:12:07 | 02.11.2022 15:20:12 |   |   |   |
| (?) Help                                 | D:\ForeignCorrespondences\Samples.jpg        | 02                                 | 02.11.2022 13:11:50 | 02.11.2022 15:20:12 |   |   |   |
|                                          | D:\ForeignCorrespondences\Service Areas.xlsx | Version History                    | 02.11.2022 14:27:15 | 02.11.2022 15:20:11 |   |   |   |
|                                          | D:\ForeignCorrespondences\Recovery.xlsx      | 02 11 2022 14:20:00                | 02.11.2022 14:27:27 | 02.11.2022 15:20:11 |   |   |   |
|                                          | D:\ForeignCorrespondences\Project 3.xlsx     | 02.11.2022.14.27:20 Jb             | 02.11.2022 14:21:32 | 02.11.2022 15:20:11 |   |   |   |
|                                          | D:\ForeignCorrespondences\Queries.xlsx       | 02.11.2022 14.27.20                | 02.11.2022 14:20:22 | 02.11.2022 15:20:11 |   |   |   |
|                                          | D:\ForeignCorrespondences\Proposals.xlsx     | 02.11.2022.14.24.13                | 02.11.2022 13:11:41 | 02.11.2022 15:20:10 |   |   |   |
|                                          | D:\ForeignCorrespondences\Project 2.xlsx     | 02.11.2022.14.20.23                | 02.11.2022 13:11:46 | 02.11.2022 15:20:10 |   |   |   |
|                                          | D:\ForeignCorrespondences\Project 1.xlsx     | 02.11.2022 19.02.33                | 02.11.2022 14:20:44 | 02.11.2022 15:20:10 |   |   |   |
|                                          | D:\ForeignCorrespondences\Private.xlsx       | 02.11.2022 13.35.20                | 02.11.2022 13:12:02 | 02.11.2022 15:20:09 |   |   |   |
|                                          | D:\ForeignCorrespondences\Performance.xlsx   | 02.11.2022 13.37.23                | 02.11.2022 14:28:30 | 02.11.2022 15:20:09 |   |   |   |
|                                          | D:\ForeignCorrespondences\Pivot Table.xlsx   | Class Devert to Version Save As    | 02.11.2022 13:12:04 | 02.11.2022 15:20:09 |   |   |   |
|                                          | D:\ForeignCorrespondences\Outgoings.xlsx     | Close Revert to version Save As    | 02.11.2022 13:11:40 | 02.11.2022 15:20:09 |   |   |   |
|                                          | D:\ForeignCorrespondences\ID.xlsx            | 12.6 KByte                         | 02.11.2022 14:28:15 | 02.11.2022 15:20:09 |   |   |   |
|                                          | D:\ForeignCorrespondences\Income.xlsx        | 32.3 KByte                         | 02.11.2022 13:11:41 | 02.11.2022 15:20:08 |   |   | Ŧ |
|                                          |                                              | <pre>&lt;&lt; 1 2 3 4 5 &gt;</pre> | » 200 V             |                     |   |   |   |

"**Revert to Version**" button will create the file's selected version to original location before it was deleted. "**Save As...**" button will save the version to the selected folder path. Determine the path and click on "**Download**" button.

| Narbulut Backup Now            |                                              |                                  |                     |                     | - 0  | ) X |
|--------------------------------|----------------------------------------------|----------------------------------|---------------------|---------------------|------|-----|
| Service Status: 🥚 Runnir       | ng                                           |                                  |                     |                     | ⊳ \$ |     |
| Folder Management              | Deleted Files                                |                                  |                     |                     |      |     |
| Version Management             | Access deleted files                         |                                  |                     |                     |      |     |
| Deleted Files                  |                                              |                                  |                     |                     |      | •   |
| x, Deleted Thes                |                                              |                                  |                     | Search              |      | ~   |
| 🗹 E-Mail Backup                |                                              |                                  |                     |                     |      |     |
| Sync History                   | File Path                                    | File Size                        | Last Sync Date      | Deleted At          |      |     |
| <b>J</b> (), (0, (1, 0, 0, 1)) | D:\ForeignCorrespondences\Zones.xlsx         | 11.8 KByte                       | 02.11.2022 13:12:02 | 02.11.2022 15:20:13 |      | -   |
| < File Sharing                 | D:\ForeignCorrespondences\Taxes.xlsx         |                                  | 02.11.2022 13:12:06 | 02.11.2022 15:20:12 |      |     |
|                                | D:\ForeignCorrespondences\Sheet.xlsx         | Save As                          | 02.11.2022 13:11:40 | 02.11.2022 15:20:12 |      |     |
| SQL backup                     | D:\ForeignCorrespondences\Summary.xlsx       |                                  | 02.11.2022 14:28:49 | 02.11.2022 15:20:12 |      |     |
| Options                        | D:\ForeignCorrespondences\Solutions.xlsx     | 02.11.2022 15:20:12              |                     |                     |      |     |
|                                | D:\ForeignCorrespondences\Samples.jpg        | C:\ Q                            | 02.11.2022 13:11:50 | 02.11.2022 15:20:12 |      |     |
| (?) Help                       | D:\ForeignCorrespondences\Service Areas.xlsx |                                  | 02.11.2022 14:27:15 | 02.11.2022 15:20:11 |      |     |
|                                | D:\ForeignCorrespondences\Recovery.xlsx      | File Name *                      | 02.11.2022 14:27:27 | 02.11.2022 15:20:11 |      |     |
|                                | D:\ForeignCorrespondences\Project 3.xlsx     | Summary_02_11_2022_15_27_52.xlsx | 02.11.2022 14:21:32 | 02.11.2022 15:20:11 |      |     |
|                                | D:\ForeignCorrespondences\Queries.xlsx       |                                  | 02.11.2022 14:20:22 | 02.11.2022 15:20:11 |      |     |
|                                | D:\ForeignCorrespondences\Proposals.xlsx     |                                  | 02.11.2022 13:11:41 | 02.11.2022 15:20:10 |      |     |
|                                | D:\ForeignCorrespondences\Project 2.xlsx     | Cancel Download                  | 02.11.2022 13:11:46 | 02.11.2022 15:20:10 |      |     |
|                                | D:\ForeignCorrespondences\Project 1.xlsx     | JZ.Z. KUYIC                      | 02.11.2022 14:20:44 | 02.11.2022 15:20:10 |      |     |
|                                | D:\ForeignCorrespondences\Private.xlsx       | 11.8 KByte                       | 02.11.2022 13:12:02 | 02.11.2022 15:20:09 |      |     |
|                                | D:\ForeignCorrespondences\Performance.xlsx   | 32.2 KByte                       | 02.11.2022 14:28:30 | 02.11.2022 15:20:09 |      |     |
|                                | D:\ForeignCorrespondences\Pivot Table.xlsx   | 11.8 KByte                       | 02.11.2022 13:12:04 | 02.11.2022 15:20:09 |      |     |
|                                | D:\ForeignCorrespondences\Outgoings.xlsx     | 32.3 KByte                       | 02.11.2022 13:11:40 | 02.11.2022 15:20:09 |      |     |
|                                | D:\ForeignCorrespondences\ID.xlsx            | 12.6 KByte                       | 02.11.2022 14:28:15 | 02.11.2022 15:20:09 |      |     |
|                                | D:\ForeignCorrespondences\Income.xlsx        | 32.3 KByte                       | 02.11.2022 13:11:41 | 02.11.2022 15:20:08 |      |     |
|                                | D:\ForeignCorrespondences\Joint Project.xlsx | 32.2 KByte                       | 02.11.2022 14:21:58 | 02.11.2022 15:20:08 |      | -   |
|                                |                                              | « < 1 2 3 4 5 > :                | » 200 V             |                     |      |     |
|                                |                                              |                                  |                     |                     |      |     |

#### 4. E-Mail Backup

On this menu, you can back up your outlook files with .pst extension. This option will be active as default. You can change it by the related button. Default backup period is defined as 6 hours interval, it can also be changed by policies via admin panel. (See Narbulut Backup Now Admin Panel Get Started Guide and Backup Now User Guide for further information)

| Narbulut Backup Now      |                                |                                                                      |      |                 |             | - | ٥  | × |
|--------------------------|--------------------------------|----------------------------------------------------------------------|------|-----------------|-------------|---|----|---|
| Service Status: 🧕 Runni  | ng                             |                                                                      |      |                 |             | ⊳ | φ  |   |
| <b>Folder Management</b> | E-Mail Backup                  |                                                                      |      |                 |             |   |    |   |
| Version Management       | Manage your email backup via C | Dutlook                                                              |      |                 |             |   |    |   |
| Deleted Files            | Outlook Files on the sys       | tem                                                                  |      |                 |             |   |    |   |
| E-Mail Backup            | Y Clear Filter                 |                                                                      |      |                 | Q Search    |   | \$ | 1 |
| Sync History             | File Name                      | File Path                                                            |      |                 | Size        |   | G  | 5 |
|                          | Harvey_Ross.pst                | C:\Users\Michael_Specter\Documents\Outlook Files\Harvey_Ross.pst     |      |                 | 265.0 KByte |   | *  |   |
| Sharing                  | BackupGeneral.pst              | C:\Users\Michael_Specter\Documents\Outlook Files\BackupGeneral.pst   |      |                 | 265.0 KByte |   |    |   |
| SQL Backup               | Michael.Specter.pst            | C:\Users\Michael_Specter\Documents\Outlook Files\Michael.Specter.pst |      |                 | 265.0 KByte |   | ¥  |   |
| Doptions                 |                                |                                                                      |      |                 |             |   |    |   |
| (?) Help                 | Versioned Outlook Files        | Download Status                                                      |      |                 |             | - | 1  |   |
|                          | File Name                      | - File Path                                                          | Size | Last Sync Date  | Status      |   |    |   |
|                          |                                |                                                                      |      | Last syne s ate |             |   | Ģ  |   |
|                          |                                |                                                                      |      |                 |             |   | F  | Þ |
|                          |                                |                                                                      |      |                 |             |   | Þ  |   |
|                          |                                |                                                                      |      |                 |             |   |    |   |
|                          |                                |                                                                      |      |                 |             |   |    |   |
|                          |                                |                                                                      |      |                 |             |   |    |   |
|                          |                                |                                                                      |      |                 |             | _ |    |   |
|                          |                                |                                                                      |      |                 |             |   |    |   |
|                          |                                |                                                                      |      |                 |             |   |    |   |
|                          | E-Mail Backup                  | Acthy                                                                |      |                 |             |   |    |   |
|                          | Yedekleme Periyodu             | 6 Hours                                                              |      |                 |             |   |    |   |

Narbulut Backup Now agent finds the outlook files with .pst extension automatically. You can add the files to "Versioned Outlook Files" list to back them up. Search bar can help you find the files you want.

| Narbulut Backup Now     |                                |                                                                      |      |                       | - | 0 | ×  |
|-------------------------|--------------------------------|----------------------------------------------------------------------|------|-----------------------|---|---|----|
| Service Status: 🧕 Runni | ng                             |                                                                      |      |                       | ⊳ | φ |    |
| Folder Management       | E-Mail Backup                  |                                                                      |      |                       |   |   |    |
| Version Management      | Manage your email backup via C | Jutlook                                                              |      |                       |   |   |    |
| ×, Deleted Files        | Outlook Files on the syst      | tem                                                                  |      |                       |   |   |    |
| E-Mail Backup           | The Clear Filter               |                                                                      |      | J.Search              |   | 4 | þ. |
| Sync History            | File Name                      | File Path                                                            |      | Size                  |   | 6 | 5  |
|                         | Harvey_Ross.pst                | C:\Users\Michael_Specter\Documents\Outlook Files\Harvey_Ross.pst     |      | 265.0 KByte           |   | ~ |    |
| 😴 File Sharing          | BackupGeneral.pst              | C:\Users\Michael_Specter\Documents\Outlook Files\BackupGeneral.pst   |      | 265.0 KByte           |   |   |    |
| SQL Backup              | Michael.Specter.pst            | C:\Users\Michael_Specter\Documents\Outlook Files\Michael.Specter.pst |      | 265.0 KByte           |   | Ŧ |    |
| Doptions                |                                |                                                                      |      |                       |   |   |    |
| (2) Help                |                                |                                                                      |      |                       |   | _ |    |
| () map                  | Versioned Outlook Files        | ➡ Download Status                                                    |      |                       |   |   |    |
|                         | File Name                      | File Path                                                            | Size | Last Sync Date Status |   | Ċ | 5  |
|                         |                                |                                                                      |      |                       |   | e | 5  |
|                         |                                |                                                                      |      |                       |   |   |    |
|                         |                                |                                                                      |      |                       |   |   | >  |
|                         |                                |                                                                      |      |                       |   |   |    |
|                         |                                |                                                                      |      |                       |   |   |    |
|                         |                                |                                                                      |      |                       |   | _ |    |
|                         |                                |                                                                      |      |                       |   |   |    |
|                         |                                |                                                                      |      |                       |   |   |    |
|                         | E-Mail Backup                  | Active                                                               |      |                       |   |   |    |
|                         | Yedekleme Periyodu             | 6 Hours                                                              |      |                       |   |   |    |
|                         | 4                              |                                                                      |      |                       |   |   | •  |

Click on the file and use the "Add" icon to add it to the list.

| Narbulut Backup Now      |                                |                                                                      |                     |             | - | 0  | ×                                                                                                    |
|--------------------------|--------------------------------|----------------------------------------------------------------------|---------------------|-------------|---|----|----------------------------------------------------------------------------------------------------|
| Service Status: 🔵 Runnir | ng                             |                                                                      |                     |             | ⊳ | φ  |                                                                                                    |
| Folder Management        | E-Mail Backup                  |                                                                      |                     |             |   |    |                                                                                                    |
| Version Management       | Manage your email backup via C | Dutlook                                                              |                     |             |   |    |                                                                                                    |
| , Deleted Files          | Outlook Files on the sys       | tem                                                                  |                     |             |   |    |                                                                                                    |
| E-Mail Backup            | 下 Clear Filter                 |                                                                      |                     | Q Search    |   | \$ | •                                                                                                    |
| Sync History             | File Name                      | File Path                                                            |                     | Size        |   | Ģ  | 2                                                                                                    |
|                          | Harvey_Ross.pst                | C:\Users\Michael_Specter\Documents\Outlook Files\Harvey_Ross.pst     |                     | 265.0 KByte |   | -  | í l                                                                                                    |
| File Sharing             | BackupGeneral.pst              | C:\Users\Michael_Specter\Documents\Outlook Files\BackupGeneral.pst   |                     | 265.0 KByte |   |    |                                                                                                    |
| SQL Backup               | Michael.Specter.pst            | C:\Users\Michael_Specter\Documents\Outlook Files\Michael.Specter.pst |                     | 265.0 KByte |   | ¥  |                                                                                                    |
| 2 Options                |                                |                                                                      |                     |             |   |    |                                                                                                    |
| ⑦ Help                   |                                |                                                                      |                     |             | _ |    |                                                                                                    |
|                          | Versioned Outlook Files        | 🛃 Download Status                                                    |                     |             |   |    |                                                                                                    |
|                          | File Name                      | File Path                                                            | Size Last Sync Date | Status      |   | ¢  | 5                                                                                                    |
|                          |                                |                                                                      |                     |             |   | C  | 5                                                                                                    |
|                          |                                |                                                                      |                     |             |   |    |                                                                                                    |
|                          |                                |                                                                      |                     |             |   |    | t in the second second s |
|                          |                                |                                                                      |                     |             |   |    |                                                                                                    |
|                          |                                |                                                                      |                     |             |   |    |                                                                                                    |
|                          |                                |                                                                      |                     |             |   |    |                                                                                                    |
|                          |                                |                                                                      |                     |             | - |    |                                                                                                    |
|                          |                                |                                                                      |                     |             |   |    |                                                                                                    |
|                          | E-Mail Backup                  | Active                                                               |                     |             |   |    |                                                                                                    |
|                          | Yedekleme Periyodu             | 6 Hours                                                              |                     |             |   |    |                                                                                                    |
|                          | 4                              |                                                                      |                     |             |   |    | •                                                                                                    |

Backup will initiate automatically at the specified time regarding the "Backup Period". You can use the "**Start**" button to start the backup manually at any time.

| Narbulut Backup Now                                                                                                    |                                                                                                    |                                                                                                    | - | Ð | × |  |
|----------------------------------------------------------------------------------------------------|----------------------------------------------------------------------------------------------------|----------------------------------------------------------------------------------------------------|---|---|---|--|
| Service Status: 🔵 Runnir                                                                                                    | ng                                                                                                    |                                                                                                    | ⊳ | φ |   |  |
| <ul> <li>Folder Management</li> <li>Version Management</li> <li>Deleted Files</li> <li>E-Mail Backup</li> <li>Sync History</li> <li>File Sharing</li> <li>SQL Backup</li> <li>Options</li> </ul> | E-Mail Backup         Manage your email backup via Outlook         Outlook Files on the system         Outlook Files on the system         Q. Search         File Name       File Path       Q. Search         File Name       File Path       2650 KByre         BackupGeneral.pst       CUSers/Michael.Specter/Documents/Outlook Files/Marvez,Ross.pst       2650 KByre         Michael.Specter.pst       CUSers/Michael.Specter/Documents/Outlook Files/Michael.Specter.pst       2650 KByre |                                                                                                    |   |   |   |  |
| <ul> <li>Help</li> </ul>                                                                                                    | Versioned Outlook Files<br>File Name<br>BackupGeneral pst                                                                                                    | Eventional Status         File Path         Size         Last Sync Date         Status           C\Users\Michael_Specter\Documents\Dutlook Files\BackupGeneral.pst         265.0 KByte         1         1         1         1         1         1         1         1         1         1         1         1         1         1         1         1         1         1         1         1         1         1         1         1         1         1         1         1         1         1         1         1         1         1         1         1         1         1         1         1         1         1         1         1         1         1         1         1         1         1         1         1         1         1         1         1         1         1         1         1         1         1         1         1         1         1         1         1         1         1         1         1         1         1         1         1         1         1         1         1         1         1         1         1         1         1         1         1         1         1         1         1         1 </th <th></th> <th></th> <th>)</th> |   |   | ) |  |
|                                                                                                    | E-Mail Backup                                                                                                    | Active                                                                                                    |   |   |   |  |
|                                                                                                    | Yedekleme Periyodu                                                                                                    | 6 Hours                                                                                                    |   |   |   |  |

The files that are backed up will be highlighted in green colour:

| arbulut Backup Now     |                                                           |                                  |                                                                             |                     |                                       |             | - | 0 |
|------------------------|-----------------------------------------------------------|----------------------------------|-----------------------------------------------------------------------------|---------------------|---------------------------------------|-------------|---|---|
| ervice Status: 🔵 Runni | ing                                                       |                                  |                                                                             |                     |                                       |             | ⊳ | Φ |
| Folder Management      | E-Mail Backup                                             |                                  |                                                                             |                     |                                       |             |   |   |
| Version Management     | Manage your email backup via                              | Outlook                          |                                                                             |                     |                                       |             |   |   |
| Deleted Files          | Outlook Files on the sy                                   | stem                             |                                                                             |                     |                                       |             |   |   |
| E-Mail Backup          | Y Clear Filter                                            |                                  |                                                                             |                     |                                       | Q Search    |   | ¢ |
| Svnc History           | File Name                                                 | File Path                        |                                                                             |                     |                                       | Size        |   | C |
|                        | Harvey_Ross.pst                                           | C:\Users\Michael_Specter         | r\Documents\Outlook Files\Harvey_Ross.pst                                   |                     |                                       | 265.0 KByte |   | * |
| File Sharing           | BackupGeneral.pst                                         | C:\Users\Michael_Specter         | r\Documents\Outlook Files\BackupGeneral.pst                                 |                     |                                       | 265.0 KByte |   |   |
| SQL Backup             | Michael.Specter.pst                                       | C:\Users\Michael_Specter         | r\Documents\Outlook Files\Michael.Specter.pst                               |                     |                                       | 265.0 KByte |   | - |
|                        |                                                           |                                  |                                                                             |                     |                                       |             |   |   |
| Options<br>Help        | Varsianad Outlack File                                    |                                  |                                                                             |                     |                                       |             | _ | J |
| Options<br>Help        | Versioned Outlook Files                                   | 5 👲 Download Status<br>Fil       | ie Path                                                                     | Size                | Last Sync Date                        | Status      |   |   |
| Coptions               | Versioned Outlook Files<br>File Name<br>BackupGeneraLpst  | 5 👲 Download Status<br>Fii<br>C: | le Path<br>Users/Michael, Specter/Documents/Outlook Files/BackupGeneral.pst | Size<br>265.0 KByte | Last Sync Date<br>02.11.2022 17:43:17 | Status      |   | ÷ |
| \$ Options             | Versioned Outlook File<br>File Name<br>BackupGeneral.pst  | 5 Download Status<br>Fi<br>C     | le Path<br>Utsers\Michael_Specter\Documents\Outlook Files\BackupGeneral.pst | Size<br>265.0 KByte | Last Sync Date<br>02.11.2022 17:43:17 | Status      |   | ÷ |
| t Options<br>) Help    | Versioned Outlook File:<br>File Name<br>BackupGeneral.pst | 5 Download Status<br>Fi<br>C:    | le Path<br>Wsers/Michael_Specter\Documents\Outlook Files\BackupGeneral.pst  | Size<br>265.0 Köyte | Last Sync Date<br>02.11.2022 17:43:17 | Status      |   |   |

To remove a file from the "Versioned Outlook Files" list, click on the file and use the "**Remove**" icon.

| Narbulut Backup Now      |                                 |                                                                                                    | - | 0 | ×         |
|--------------------------|---------------------------------|----------------------------------------------------------------------------------------------------|---|---|-----------|
| Service Status: 🔵 Runnii | ng                              |                                                                                                    | Þ | φ |           |
| E Folder Management      | E-Mail Backup                   |                                                                                                    |   |   |           |
| Version Management       | Manage your email backup via Ou | pok                                                                                                |   |   |           |
| Deleted Files            | Outlook Files on the syste      | n                                                                                                  |   |   |           |
| E-Mail Backup            | Y Clear Filter                  | Q. Search                                                                                          |   | 1 | <b>\$</b> |
| Svnc History             | File Name                       | File Path Size                                                                                     |   | Ģ | 5         |
|                          | Harvey_Ross.pst                 | C\Users\Michael_Specter\Documents\Outlook Files\Harvey_Ross.pst 265.0 KByte                        |   | - |           |
| ≪ File Sharing           | BackupGeneral.pst               | C\Users\Michael_Specter\Documents\Outlook Files\BackupGeneral.pst 265.0 KByte                      |   |   |           |
| SQL Backup               | Michael.Specter.pst             | C(Users/Michael_Specter/Documents/Outlook Files/Michael.Specter.pst 265.0 KByte                    |   | - |           |
| 🔯 Options                |                                 |                                                                                                    |   |   |           |
| (2) Help                 |                                 |                                                                                                    |   |   |           |
| 0 110                    | Versioned Outlook Files         | 👲 Download Status                                                                                  |   |   |           |
|                          | File Name                       | File Path Size Last Sync Date Status                                                               |   | Ċ | 5         |
|                          | BackupGeneral.pst               | C:\Users\Michael_Specter\Documents\Outlook Files\BackupGeneral.pst 265.0 KByte 02.11.2022 17:43:17 |   |   |           |
|                          |                                 |                                                                                                    |   |   | ?         |
|                          |                                 |                                                                                                    |   | Þ | >         |
|                          |                                 |                                                                                                    |   |   |           |
|                          |                                 |                                                                                                    |   |   |           |
|                          |                                 |                                                                                                    |   |   |           |
|                          |                                 |                                                                                                    |   |   |           |
|                          |                                 |                                                                                                    |   |   |           |
|                          | E-Mail Backup                   | Active                                                                                             |   |   |           |
|                          | Yedekleme Periyodu              | 6 Hours                                                                                            |   |   |           |
|                          | 4                               |                                                                                                    |   |   |           |

You can save versions of the files using this menu. Double-click on the file you want to save; select the version you want to save and click on the "**Save As...**" button and determine the folder path. Then click on the "**Download**" button.

| Folder Management                                                                                                    | E-Mail Backup<br>Manage your email backup via                                                                        | Dutlook                                                                                                    |                                                                         |            |                     |                                       |                                                                       |   |  |
|----------------------------------------------------------------------------------------------------|----------------------------------------------------------------------------------------------------|----------------------------------------------------------------------------------------------------|-------------------------------------------------------------------------|------------|---------------------|---------------------------------------|-----------------------------------------------------------------------|---|--|
| <ul> <li>Deceted riss</li> <li>E-Mail Backup</li> <li>Sync History</li> <li>File Sharing</li> <li>SQL Backup</li> <li>Options</li> <li>Help</li> </ul> | Clear Filter           File Name           Harvey,Ross.pst           BackupGeneral.pst           Michael.Specter.pst | File Path<br>C:\Users\Michael_Specter/Do<br>C:\Users\Michael_Specter/Do<br>C:\Users\Michael_Specter\Do<br>Download Status<br>File Pa<br>C:\Use | Version History           Version History           02:11.2022 14:43:35 | <u>۵</u>   | Size<br>265.0 KByte | Last Sync Date<br>02.11.2022 17:43:17 | Q Search<br>Size<br>25550 KByte<br>2650 KByte<br>2650 KByte<br>Status |   |  |
|                                                                                                    |                                                                                                    |                                                                                                    | Ck                                                                      | se Saye As | -                   |                                       |                                                                       | 1 |  |
|                                                                                                    | Yedekleme Periyodu                                                                                                   | 6 Hours                                                                                                    |                                                                         |            |                     |                                       |                                                                       |   |  |

| Narbulut Backup Now                                                                                                    |                                                                                                    |                                                                                                    |                                                                                              |                                                 |                                                                | - | 0                   | ) |
|----------------------------------------------------------------------------------------------------|----------------------------------------------------------------------------------------------------|----------------------------------------------------------------------------------------------------|----------------------------------------------------------------------------------------------|-------------------------------------------------|----------------------------------------------------------------|---|---------------------|---|
| ervice Status: 🔵 Runni                                                                                                    | ng                                                                                                    |                                                                                                    |                                                                                              |                                                 |                                                                | ⊳ | φ                   | C |
| <ul> <li>Folder Management</li> <li>Version Management</li> <li>Deleted Files</li> <li>E-Mail Backup</li> <li>Sync History</li> <li>File Sharing</li> <li>SQL Backup</li> <li>Optione</li> </ul> | E-Mail Backup<br>Manage your email backup via O<br>Outlook Files on the syst<br>Cear Filer<br>File Name<br>Harvey, Ross.pst<br>BackupGeneral.pst<br>Michael.Specter.pst | tem<br>File Path<br>C-Wsers/Michael_Specter/Docu<br>CAUsers/Michael_Specter/Doc<br>C-Wsers/Michael_Specter/Doc | nents/Outlook Files/Harvey Ross.pst                                                          |                                                 | Q. Search<br>Size<br>265.0 KByte<br>265.0 KByte<br>205.0 KByte |   |                     |   |
| <ul> <li>Options</li> <li>Help</li> </ul>                                                                                                    | Versioned Outlock Files<br>File Name<br>BackupGeneraLpst                                                                                                    | Download Status<br>File Pa<br>CXUse                                                                            | DA Q<br>Fisitares*<br>BackupGeneraL02_11_2022_17_50_37 pst<br>Size<br>265<br>Cancel Download | e Last Sync Date<br>0 KByte 02.11.2022 17.43.11 | Status<br>,                                                    |   | <ul> <li></li></ul> |   |
|                                                                                                    | E-Mail Backup                                                                                                    | Active                                                                                                    |                                                                                              |                                                 |                                                                |   |                     |   |
|                                                                                                    | Yedekleme Periyodu                                                                                                    | 6 Hours                                                                                                    |                                                                                              |                                                 |                                                                |   |                     |   |

# 5. Sync History

On this menu, you can find the last 25 logs of the backup operations that Narbulut Backup Now agent has completed or failed for the current session. If an operation fails, the agent repeatedly tries to send it to cloud until the sync job is completed successfully.

| Narbulut Backup Now       |                                              |             |                     |          | - |   | × |
|---------------------------|----------------------------------------------|-------------|---------------------|----------|---|---|---|
| Service Status: 🔵 Running | I                                            |             |                     |          | ⊳ | φ |   |
| Folder Management         | Sync History                                 |             |                     |          |   |   |   |
| Version Management        | File Path                                    | Size        | Operation Time      | Status   |   |   |   |
| Deleted Files             | D:\ForeignCorrespondences\e-mails.xlsx       | 12.6 KByte  | 02.11.2022 18:07:12 | 100%     |   |   | ^ |
|                           | D:\ForeignCorrespondences\Zones.xlsx         | 12.6 KByte  | 02.11.2022 18:06:50 | 100%     |   |   |   |
| E-Mail Backup             | D:\ForeignCorrespondences\Workloads.xlsx     | 32.3 KByte  | 02.11.2022 18:06:35 | 100%     |   |   |   |
| Sync History              | D:\ForeignCorrespondences\Taxes.xlsx         | 12.6 KByte  | 02.11.2022 18:06:27 | 100%     |   |   |   |
|                           | D:\ForeignCorrespondences\Summary.xlsx       | 32.4 KByte  | 02.11.2022 18:06:07 | 100%     |   |   |   |
| File Sharing              | D:\ForeignCorrespondences\Solutions.xlsx     | 12.6 KByte  | 02.11.2022 18:05:47 | 100%     |   |   |   |
| SOL Backup                | D:\ForeignCorrespondences\Sheet.xlsx         | 32.2 KByte  | 02.11.2022 18:05:28 | 100%     |   |   |   |
|                           | D:\ForeignCorrespondences\Service Areas.xlsx | 12.7 KByte  | 02.11.2022 18:05:19 | 100% 📀   |   |   |   |
| Options                   | D:\ForeignCorrespondences\Samples - Copy.jpg | 137.7 KByte | 02.11.2022 18:05:04 | 100% 🕑   |   |   |   |
| ව Help                    | D:\ForeignCorrespondences\Recovery.xlsx      | 32.2 KByte  | 02.11.2022 18:04:41 | 100% 🛇   |   |   |   |
| J                         | D:\ForeignCorrespondences\Queries.xlsx       | 32.2 KByte  | 02.11.2022 18:04:33 | 100% 🕑   |   |   |   |
|                           | D:\ForeignCorrespondences\Proposals.xlsx     | 32.2 KByte  | 02.11.2022 18:04:24 | 100% 🕑   |   |   |   |
|                           | D:\ForeignCorrespondences\Proposals.xlsx     | 32.2 KByte  | 02.11.2022 18:04:21 | 100% 🛛 🗙 |   |   |   |
|                           | D:\ForeignCorrespondences\Project 2.xlsx     | 32.2 KByte  | 02.11.2022 18:04:20 | 100% 🕑   |   |   |   |
|                           | D:\ForeignCorrespondences\Project 3.xlsx     | 32.2 KByte  | 02.11.2022 18:04:04 | 100% 🖌   |   |   |   |
|                           | D:\ForeignCorrespondences\Project 1.xlsx     | 32.2 KByte  | 02.11.2022 18:03:52 | 100% 🖌   |   |   |   |
|                           | D:\ForeignCorrespondences\Private.xlsx       | 12.6 KByte  | 02.11.2022 18:03:48 | 100% 🖌   |   |   |   |
|                           | D:\ForeignCorrespondences\Pivot Table.xlsx   | 12.6 KByte  | 02.11.2022 18:03:30 | 100% 🕑   |   |   |   |
|                           | D:\ForeignCorrespondences\Pivot Table.xlsx   | 12.6 KByte  | 02.11.2022 18:03:28 | 100% 🔀   |   |   |   |
|                           | D:\ForeignCorrespondences\Performance.xlsx   | 32.2 KByte  | 02.11.2022 18:03:12 | 100% 🛇   |   |   |   |
|                           | D:\ForeignCorrespondences\Outgoings.xlsx     | 32.2 KByte  | 02.11.2022 18:03:09 | 100%     |   |   |   |
|                           | D:\ForeignCorrespondences\Joint Project.xlsx | 32.2 KByte  | 02.11.2022 18:02:59 | 100%     |   |   |   |
|                           | D:\ForeignCorrespondences\Income.xlsx        | 32.2 KByte  | 02.11.2022 18:02:47 | 100%     |   |   |   |
|                           | D:\ForeignCorrespondences\ID.xlsx            | 12.6 KByte  | 02.11.2022 18:02:36 | 100% 😣   |   |   |   |
|                           | D:\ForeignCorrespondences\ID.xlsx            | 12.6 KByte  | 02.11.2022 18:02:35 | 100%     |   |   | - |

#### 6. File Sharing

On this page you can view your shares and the files shared with you. You can also remove active share links by using the "**Remove**" icon next to each file.

| Narbulut Backup Now     |                                           |                     |                     |            | -      |   | × |
|-------------------------|-------------------------------------------|---------------------|---------------------|------------|--------|---|---|
| Service Status: 🧕 Runni | ng                                        |                     |                     |            | ⊳      | φ |   |
| Folder Management       | File Sharing<br>Display your shared files |                     |                     |            |        |   |   |
| ×, Deleted Files        | Shared By You                             |                     |                     |            |        |   |   |
| E-Mail Backup           | File Path                                 | Share Date          | End of Share        | Share Type | Remove |   |   |
| Sync History            | D:\ForeignCorrespondences\Summary.xlsx    | 02:11:2022 18:18:26 | 09.11.2022 18:18:26 | Link       |        |   | - |
| S Sync History          |                                           | 05:10:2022 16:32:50 | 12.10.2022 16:32:50 | Link       | ĕ      |   |   |
| < File Sharing          |                                           | 19:09:2022 00:56:18 | 01.10.2022 02:59:59 | Link       | •      |   |   |
| SOL Backup              |                                           | 14:09:2022 14:04:00 | 21.09.2022 14:03:59 | Link       | •      |   |   |
| S out buonup            |                                           | 14:09:2022 13:59:14 | 21.09.2022 13:59:14 | Link       | •      |   |   |
| 🔯 Options               |                                           | 13:09:2022 16:22:19 | 20.09.2022 16:22:19 | Link       | •      |   | T |
| () невр                 | Shared With You                           |                     |                     |            |        |   | _ |
|                         | File Name                                 | Share Date          | End of Share        | Shared By  | Link   |   |   |
|                         |                                           |                     |                     |            |        |   |   |

#### 7. SQL Backup

On this menu, you can create scheduled tasks to back up your SQL databases and edit the existing tasks. You can also view and download the SQL database files that you have backed up with Narbulut Backup Now agent.

To create a scheduled task, click on the "+**New**" button.

| arbulut Backup Now       |                          |                                                  |                         |               |                   |        |                    |                    | -        |   | ×     |
|--------------------------|--------------------------|--------------------------------------------------|-------------------------|---------------|-------------------|--------|--------------------|--------------------|----------|---|-------|
| Service Status: 🧕 Runnir | ng                       |                                                  |                         |               |                   |        |                    |                    | ⊳        | φ | •     |
| Folder Management        | SQL Server O             | ptions                                           |                         |               |                   |        |                    |                    |          |   |       |
| Version Management       | Set your SQL Server info | <ul> <li>Inmation and schedule backup</li> </ul> | o task                  |               |                   |        |                    |                    |          |   |       |
| Deleted Files            | Tasks                    |                                                  |                         |               |                   |        |                    |                    |          |   |       |
| E-Mail Backup            | + New 🧨                  | Edit 🥤 Delete I                                  | 🚺 Task Status 🏾 🕤 Histo | ry C Refresh  | Show Deleted Tasl | ks     |                    |                    |          | • | Start |
|                          | Task Name                | Task Type                                        | Object                  | Status        | Period            |        | Last Run           | Next Run           | Runtime  |   |       |
| e sti ol                 | SQLBackup                | MsSqlServer                                      | 5/5                     | Succeeded     | Periodic          |        | 11/2/2022, 4:00 PM | 11/2/2022, 8:00 PM | 00:00:25 |   | ÷     |
| ≪ File Sharing           |                          |                                                  |                         |               |                   |        |                    |                    |          |   |       |
| SQL Backup               |                          |                                                  |                         |               |                   |        |                    |                    |          |   |       |
| 🔯 Options                |                          |                                                  |                         |               |                   |        |                    |                    |          |   |       |
| (?) Help                 |                          |                                                  |                         |               |                   |        |                    |                    |          |   |       |
| Ŭ.                       |                          |                                                  |                         |               |                   |        |                    |                    |          |   |       |
|                          | Databases Being Ba       | acked Up                                         |                         |               |                   | -      |                    |                    |          |   | _     |
|                          |                          | Demolecul Chatra                                 |                         |               |                   |        |                    | Last Backup Status | Status   |   |       |
|                          | Downioad                 | Download Status                                  |                         |               |                   | Search |                    | All                | All      |   | *     |
|                          | Database Name            | Task Name                                        | Last Update             | Туре          | Size              |        | Server Name        | Last Backup Status | Status   |   |       |
|                          | budatest                 | SQLBackup                                        | 11/2/2022, 4:00 PM      | Microsoft SQL | 3.2 MByte         |        | Localhost\SQLEXPRE | ss 🥑               | <b>Ø</b> |   | *     |
|                          | CRM                      | SQLBackup                                        | 11/2/2022, 4:00 PM      | Microsoft SQL | 12.3 MByte        |        | Localhost\SQLEXPRE | iss 🥑              | <b>S</b> |   |       |
|                          | ERP                      | SQLBackup                                        | 11/2/2022, 4:00 PM      | Microsoft SQL | 3.4 MByte         |        | Localhost\SQLEXPRE | ss 🕑               | <b>S</b> |   |       |
|                          | MRP                      | SQLBackup                                        | 11/2/2022, 4:00 PM      | Microsoft SQL | 3.2 MByte         |        | Localhost\SQLEXPRE | ss 🥑               | <b>S</b> |   |       |
|                          | TEST                     | SQLBackup                                        | 11/2/2022, 4:00 PM      | Microsoft SQL | 3.2 MByte         |        | Localhost\SQLEXPRE | ss 🕑               | <b>S</b> |   | Ŧ     |
|                          |                          |                                                  |                         | « ·           |                   | 50 🗸   |                    |                    |          |   |       |
|                          |                          |                                                  |                         |               |                   | _      |                    |                    |          |   | _     |
|                          |                          |                                                  |                         |               |                   |        |                    |                    |          |   |       |

As the first step, give your task a name and if you want add a description. Click on **Next**.

| Narbulut Backup Now |                                               | -   |    | ×     |
|---------------------|-----------------------------------------------|-----|----|-------|
| Service Status:     | Create New Profile                            | Þ   | \$ |       |
| Folder Managem      |                                               |     |    |       |
| Version Manager     | Enter name and description for the task       |     |    |       |
| ×, Deleted Files    | < Task Rame*                                  |     |    |       |
| E-Mail Backup       | BackupSQL                                     |     | ►  | Start |
| Sync History        | Description                                   | ne  |    |       |
| File Sharing        |                                               | 2.5 |    |       |
| SQL Backup          | ĥ                                             |     |    |       |
| Options             | Next                                          |     |    |       |
| ⑦ Help              | \$                                            |     |    |       |
|                     | Select Folder for temporary use during backup |     | -  |       |
|                     | Database Type                                 |     |    | •     |
|                     |                                               |     |    | *     |
|                     | Connection Info                               |     |    |       |
|                     |                                               |     |    |       |
|                     | Databases                                     |     |    | -     |
|                     |                                               | *   |    | _     |
|                     | Close Finish                                  |     |    |       |

On this step you have to define a temporary folder on a proper disk in order to create temporary backup files of your SQL Databases. (Needs a space on disk as much as your DB size.), click on **Next**.

| 🙆 Narbulut Backup Now |                                                 | -  |     | ×    |
|-----------------------|-------------------------------------------------|----|-----|------|
| Service Status:       | Create New Profile                              | ⊳  | Φ   |      |
| Folder Managem        |                                                 | -  |     |      |
| Version Manager       | Enter name and description for the task         |    |     |      |
| ×, Deleted Files      | 2 Select Folder for temporary use during backup |    |     |      |
| E-Mail Backup         |                                                 |    | ► S | lart |
| Sync History          | C\SQLBackup Q                                   | ne |     |      |
| File Sharing          |                                                 |    |     |      |
| SQL Backup            | Back Next                                       |    |     |      |
| Options               |                                                 |    |     |      |
| ⑦ Help                | 3 Database Type                                 |    |     |      |
|                       |                                                 |    | -   |      |
|                       | O Connection Info                               |    |     |      |
|                       |                                                 |    |     | -    |
|                       | 3 Databases                                     |    |     |      |
|                       |                                                 |    |     |      |
|                       |                                                 |    |     |      |
|                       | C Simmer                                        |    |     |      |
|                       | Summary                                         | -  |     |      |
|                       | Close Finisi                                    |    |     |      |
|                       |                                                 |    |     |      |

🙆 Narbulut Backup Now Service Status: 🔵 ▷ () □ Create New Profile Folder Manager Enter name and description for the task Version Manager Deleted Files Select Folder for temporary use during backup E-Mail Backup Sync History 3 Database Type File Sharing SQL Backup Microsoft SQL Doptions MySQL FireBird ? Help Microsoft SQL Back Next 4 Connection Info 5 Databases 6 Timing Close

On this step select your SQL Server type and click on Next.

On this step enter your credentials (server name, port [if it's not default], user name and password) for your SQL server in order to get connection and back up your databases, click on 'Test connection' button to check if the right parameters entered or not, if everything is correct you will see 'connection successful' in a green bar, if not you will be notified as 'server error' in a red bar. When the connection confirmed, click on Next.

| 🙆 Narbulut Backup Now            |                                               |                 |       | -        |     | ×    |
|----------------------------------|-----------------------------------------------|-----------------|-------|----------|-----|------|
| Service Status:                  | Create New Profile                            |                 |       | ⊳        | Φ   |      |
| Folder Managem                   | Enter name and description for the task       |                 |       | í III    |     |      |
| Deleted Files                    | Select Folder for temporary use during backup |                 |       |          | ▶ s | tart |
| う Sync History<br>く File Sharing | 💋 Database Type                               |                 |       | ne<br>25 |     | \$   |
| SQL Backup                       | Connection Info                               |                 |       |          |     |      |
| ⑦ Help                           | Server Name * Localhost(SQLEXPRESS            |                 |       |          |     |      |
|                                  | Port                                          |                 |       |          |     | •    |
|                                  | Use Kane*                                     |                 |       |          |     | -    |
|                                  |                                               | 0               |       |          |     |      |
|                                  | Connection successful!                        |                 |       |          |     | -    |
|                                  | васк мел                                      | rest connection |       | -        |     |      |
|                                  |                                               | Close F         | inish |          |     |      |

Х

On this step appears all databases under this server, select whichever you want to backup or click on the checkbox next to DB name to select all databases on this instance, if you click on this option, you will see another checkbox below about adding new databases to backup task in future. Once you click on this option, all the existing and future databases will be included to this task, click on **Next**.

| Narbulut Backup Now    |                                           |                  |             |           |        | - 0 ×   |
|------------------------|-------------------------------------------|------------------|-------------|-----------|--------|---------|
| Service Status: 🔍 Runn | Create New Profile                        |                  |             |           |        | ⊳ ¢ □   |
| E Folder Management    |                                           |                  |             |           |        |         |
| Version Management     | Enter name and description for the task   |                  |             |           |        |         |
| Deleted Files          |                                           |                  |             |           |        |         |
| E-Mail Backup          | Select Folder for temporary use during ba | ckup             |             |           |        | ► Start |
| Sync History           |                                           |                  |             |           |        |         |
| File Sharing           | 💋 Database Type                           |                  |             |           |        | \$      |
| SQL Backup             |                                           |                  |             |           |        |         |
| 1 Options              | Connection Info                           |                  |             |           |        |         |
| () Help                |                                           |                  |             |           |        |         |
| <b>U</b>               | 5 Databases                               |                  |             |           |        |         |
|                        | Ī                                         |                  |             |           |        |         |
|                        | 🗑 Clear Filter                            |                  |             | Q. Search |        |         |
|                        | Database Name                             | Size             | Server Name |           |        |         |
|                        | CRM                                       | 0 Byte           |             |           | ^      |         |
|                        | MRP                                       | 0 Byte<br>0 Byte |             |           |        | eus     |
|                        | Add new databases to automatic backup lis |                  |             |           |        | Ť       |
|                        | Book Novt                                 |                  |             |           |        |         |
|                        | (hu)                                      |                  |             |           |        | ^       |
|                        | $\bigcirc$                                |                  |             |           |        |         |
|                        | 6 Timing                                  |                  |             |           |        |         |
|                        |                                           |                  |             |           |        |         |
|                        | Summary                                   |                  |             |           |        |         |
|                        |                                           |                  |             |           |        |         |
|                        |                                           |                  |             |           |        |         |
|                        |                                           |                  |             |           |        |         |
|                        |                                           |                  |             | Close     | Finish |         |
|                        |                                           |                  |             |           |        |         |

On this step you can adjust the timing of the task. Decide the timing period you want among daily/weekly or monthly or periodic. **Periodic is recommended to have healthy backups**. In daily/weekly option you can adjust backup time on defined days, once you choose this option Narbulut agent will back up your SQL databases automatically on determined time if your computer is open with connection to internet.

| 💿 Narbulut Backup Now |                                                | _     | - |       | ×  |
|-----------------------|------------------------------------------------|-------|---|-------|----|
| Service Status:       | Create New Profile                             |       | ⊳ | φ Γ   | 2  |
| Folder Managem        | Select Folder for temporary use during backup  |       |   |       |    |
| C Version Manager     |                                                | - 1   |   |       |    |
| ×, Deleted Files      | 🖉 Database Type                                | - 11  |   |       |    |
| E-Mail Backup         |                                                | - 11  |   | ► Sta | rt |
| Sync History          | Connection Info                                | n     | • |       |    |
| File Sharing          |                                                | 23    |   |       | Y  |
| SQL Backup            | ⊘ Databases                                    | - 1   |   |       |    |
| Options               |                                                | - 1   |   |       |    |
| ⑦ Help                | 6 Timing                                       | - 1   |   |       |    |
|                       | 💋 Automatically Run                            | - 8   | - | _     |    |
|                       | O Daily/Weekly                                 | - 8   |   |       |    |
|                       | Monthly 12:00 V First Week A Days * V Months * | - 8   |   |       |    |
|                       | Second Week                                    | - 11  |   |       |    |
|                       | O Periodic Third Week                          | - 11  |   |       |    |
|                       | Back Next Fourth Week                          | - 11  |   |       |    |
|                       |                                                | - 18  |   |       | -  |
|                       | Summary                                        | -     |   |       |    |
|                       | Close FI                                       | inish |   |       |    |
|                       |                                                |       |   |       |    |

In monthly option you can adjust the backup time, on which week of the month, on which day of the week of the month and the month.

| 🙆 Narbulut Backup Now |                                                                | -  |   | ×     |
|-----------------------|----------------------------------------------------------------|----|---|-------|
| Service Status:       | Create New Profile                                             | ⊳  | φ | •     |
| Folder Managem        | Select Folder for temporary use during backup                  |    |   |       |
| Version Manager       |                                                                |    |   |       |
| , Deleted Files       | 💋 Database Type                                                |    |   |       |
| E-Mail Backup         |                                                                |    | • | Start |
| Sync History          | 2 Connection Info                                              | ne |   |       |
| File Sharing          |                                                                | 25 |   | -     |
| SQL Backup            | 💋 Databases                                                    |    |   |       |
| Options               |                                                                |    |   |       |
| ⑦ Help                | 6 Timing                                                       |    |   |       |
|                       | 🛃 Automatically Run                                            |    |   |       |
|                       | Hour * Cars *                                                  |    |   |       |
|                       | Dally/Weekly 12:00     Every Day     Monday, Tuesday, Wednesda |    |   | ·     |
|                       | Monthly Waalende                                               |    |   |       |
|                       | O Periodic                                                     |    |   |       |
|                       | Back Next                                                      |    |   |       |
|                       |                                                                |    |   | -     |
|                       | Summary                                                        |    |   |       |
|                       | Close Finish                                                   |    |   |       |
|                       |                                                                |    |   |       |

In periodic option you can define the start time of the backup task and backing up periods beginning from once every hour to the endless possibility. Because of this flexibility, periodic option is recommended.

| Narbulut Backup Now |                                               | - 🗆 X   |
|---------------------|-----------------------------------------------|---------|
| Service Status:     | Create New Profile                            | ⊳ ¢ □   |
| Folder Managem      | Select Folder for temporary use during backup |         |
| Version Manager     |                                               |         |
| ×, Deleted Files    | 💋 Database Type                               |         |
| E-Mail Backup       |                                               | ► Start |
| Sync History        | 🖉 Connection Info                             | ne      |
| File Sharing        |                                               | 25 👻    |
| SQL Backup          | Ø Databases                                   |         |
| Dptions             |                                               |         |
| ⑦ Help              | 6 Timing                                      |         |
|                     | 🗸 Automatically Run                           | _       |
|                     | O Dally/Weekly                                |         |
|                     | O Monthly                                     | *       |
|                     | During 11/0/0000 10:00:00 10 0                |         |
|                     |                                               | ^       |
|                     | Back Next                                     |         |
|                     |                                               | *       |
|                     | Summary                                       |         |
|                     |                                               | -       |
|                     | Close Finish                                  | h       |

After choosing one of the options, click the **"Next"** button.

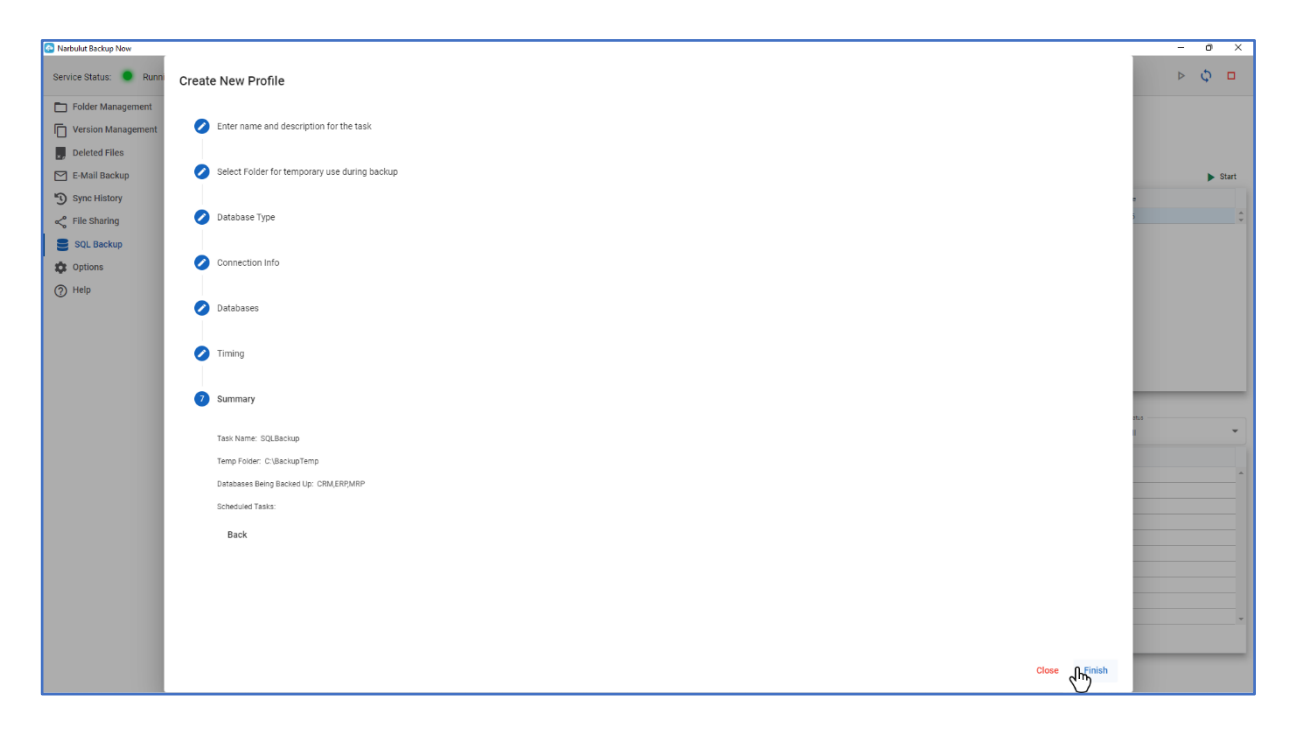

You can start your tasks manually at any time by clicking on the "**Start**" button.

| Narbulut Backup Now                                           |                                                                                                    |                                                                                                    |                                                                                                    |                                                                                                    |                                                                                                    |                                                                                                    |                                                                                                    |                                                                                                    | - | 0     | × |
|---------------------------------------------------------------|----------------------------------------------------------------------------------------------------|----------------------------------------------------------------------------------------------------|----------------------------------------------------------------------------------------------------|----------------------------------------------------------------------------------------------------|----------------------------------------------------------------------------------------------------|----------------------------------------------------------------------------------------------------|----------------------------------------------------------------------------------------------------|----------------------------------------------------------------------------------------------------|---|-------|---|
| Service Status: 🔵 Runni                                       | ing                                                                                                    |                                                                                                    |                                                                                                    |                                                                                                    |                                                                                                    |                                                                                                    |                                                                                                    |                                                                                                    | ⊳ | φ     |   |
| Folder Management                                             | Set your SQL Server infor                                                                                   | mation and schedule back                                                                                                    | up task                                                                                                    |                                                                                                    |                                                                                                    |                                                                                                    |                                                                                                    |                                                                                                    |   |       |   |
| Version Management                                            | Tasks                                                                                                    |                                                                                                    |                                                                                                    |                                                                                                    |                                                                                                    |                                                                                                    |                                                                                                    |                                                                                                    |   |       |   |
| ×, Deleted Files                                              | + New 🥕 E                                                                                                   | dit 🥛 Delete                                                                                                    | 1 Task Status 🚯 Histo                                                                                                    | ry C Refresh                                                                                                    | Show Deleted Tasks                                                                                                    |                                                                                                    |                                                                                                    |                                                                                                    |   | Start | 1 |
|                                                               | Task Name                                                                                                   | Task Type                                                                                                    | Object                                                                                                    | Status                                                                                                    | Period                                                                                                    | Last Run                                                                                                    | Next Run                                                                                                    | Runtime                                                                                               |   | 0     |   |
| с-ман васкир                                                  | SQLBackup                                                                                                   | MsSqlServer                                                                                                    | 5/5                                                                                                    | Succeeded                                                                                                    | Periodic                                                                                                    | 11/2/2022, 4:00 PM                                                                                                    | 11/2/2022, 8:00 PM                                                                                                    | 00:00:25                                                                                              |   |       | • |
| Sync History                                                  | BackupSQL                                                                                                   | MsSqlServer                                                                                                    | 0/5                                                                                                    | Did Not Run Yet                                                                                                    | Periodic                                                                                                    |                                                                                                    | 11/3/2022, 12:00 PM                                                                                                    | 00:00:00                                                                                              |   |       | Ŧ |
| SQL Backup                                                    |                                                                                                    |                                                                                                    |                                                                                                    |                                                                                                    |                                                                                                    |                                                                                                    |                                                                                                    |                                                                                                    |   |       |   |
| <ul> <li>SQL Backup</li> <li>Options</li> <li>Help</li> </ul> | Databases Being Ba                                                                                          | cked Up                                                                                                    |                                                                                                    |                                                                                                    | Carph                                                                                                    | Last Ba                                                                                                    | Skup Status                                                                                                    | Status                                                                                                |   |       |   |
| <ul> <li>SQL Backup</li> <li>Options</li> <li>Help</li> </ul> | Databases Being Ba                                                                                          | cked Up<br>Download Status                                                                                                    |                                                                                                    |                                                                                                    | Search                                                                                                    | Last Ba<br>All                                                                                                    | kup Status                                                                                                    | Status<br>All                                                                                         | _ |       |   |
| <ul> <li>SQL Backup</li> <li>Options</li> <li>Help</li> </ul> | Databases Being Ba                                                                                          | cked Up<br>Download Status<br>Task Name                                                                                                    | Last Update                                                                                                    | Туре                                                                                                    | Search<br>Size                                                                                                    | Last Ba<br>All<br>Server Name                                                                                                    | Skop Status<br>Last Backup Status                                                                                               | Status<br>All<br>Status                                                                               | _ |       |   |
| <ul> <li>SQL Backup</li> <li>Options</li> <li>Help</li> </ul> | Databases Being Ba                                                                                          | Cked Up  Download Status  Task Name  SGLBackup  Colleactup                                                                                                    | Last Update<br>11/2/2022, 4:00 PM                                                                                         | Type<br>Microsoft SQL                                                                                                    | Search<br>Size<br>3.2 MByte                                                                                                    | Less des<br>All<br>Server Name<br>Localhost/SQLEXPRESS                                                                                                    | kup Stetus<br>Last Backup Status                                                                                                | Status<br>All<br>Status                                                                               | _ |       |   |
| <ul> <li>SQL Backup</li> <li>Options</li> <li>Help</li> </ul> | Databases Being Ba                                                                                          | Cked Up Download Status Task Name SQLBackup SQLBackup SCNBackup                                                                                                    | Last Update<br>11/2/2022, 4:00 PM<br>11/2/2022, 4:00 PM                                                                   | Type<br>Microsoft SQL<br>Microsoft SQL<br>Microsoft SQL                                                                                      | Search<br>Size<br>3.2 MByte<br>1.3.3 MByte<br>2.4 MBore                                                                            | Server Name<br>Localhost/SQLEXPRESS<br>Localhost/SQLEXPRESS                                                                                                    | kup Status                                                                                                    | Status<br>All<br>Status                                                                               |   |       |   |
| <ul> <li>SQL Backup</li> <li>Options</li> <li>Help</li> </ul> | Databases Being Ba                                                                                          | Cked Up  Download Status  Task Name  SQLBackup  SQLBackup  SQLBack | Last Update<br>11/2/2022, 4:00 PM<br>11/2/2022, 4:00 PM<br>11/2/2022, 4:00 PM                                             | Type<br>Microsoft SQL<br>Microsoft SQL<br>Microsoft SQL<br>Microsoft SQL                                                                     | Size<br>3.2 MByte<br>12.3 MByte<br>3.4 MByte<br>3.2 MByte                                                                          | Server Name<br>Localhost/SQLEXPRESS<br>Localhost/SQLEXPRESS<br>Localhost/SQLEXPRESS                                                                                                    | kup Status<br>Last Backup Status                                                                                                | Status<br>All<br>Status                                                                               |   |       |   |
| <ul> <li>SQL Backup</li> <li>Options</li> <li>Help</li> </ul> | Databases Being Ba                                                                                          | cked Up  Download Status  Task Name  SQLBactup  SQLBactup  SQLBactup  SQLBactup  SQLBactup                                                                                                    | Last Update<br>11/2/2022, 400 PM<br>11/2/2022, 400 PM<br>11/2/2022, 400 PM<br>11/2/2022, 400 PM                           | Type<br>Microsoft SQL<br>Microsoft SQL<br>Microsoft SQL<br>Microsoft SQL<br>Microsoft SQL                                                    | Size<br>3.2 Möyte<br>12.3 Möyte<br>3.4 Möyte<br>3.2 Möyte<br>3.2 Möyte                                                             | Les Ba<br>All<br>Server Name<br>Localhost/SQLEXPRESS<br>Localhost/SQLEXPRESS<br>Localhost/SQLEXPRESS<br>Localhost/SQLEXPRESS                                                                                                    | iug Stenu<br>Last Backup Status                                                                                                 | Status<br>All<br>Status                                                                               |   |       |   |
| <ul> <li>SQL Backup</li> <li>Options</li> <li>Help</li> </ul> | Databases Being Ba                                                                                          | cked Up  Download Status  Task Name SQLBackup SQLBackup SQLBACHUP SQLBACHUP  | Last Update<br>11//2/022, 450 PM<br>11/2/2022, 450 PM<br>11/2/2022, 450 PM<br>11/2/2022, 450 PM<br>11/2/2022, 450 PM      | Type<br>Microsoft SQL<br>Microsoft SQL<br>Microsoft SQL<br>Microsoft SQL<br>Microsoft SQL                                                    | Size<br>3.2 MByte<br>3.3 MByte<br>3.4 MByte<br>3.2 MByte<br>3.2 MByte<br>3.2 MByte<br>0.5 WByte                                    | Server Name<br>Localhost/SQLEXPRESS<br>Localhost/SQLEXPRESS<br>Localhost/SQLEXPRESS<br>Localhost/SQLEXPRESS<br>Localhost/SQLEXPRESS                                                                                                 | Aug Stenus<br>Last Backup Status<br>O<br>O<br>O<br>O<br>O<br>O<br>O<br>O<br>O<br>O<br>O<br>O<br>O<br>O<br>O<br>O<br>O<br>O<br>O | Status<br>All<br>Status                                                                               |   |       |   |
| <ul> <li>SQL Backup</li> <li>Options</li> <li>Help</li> </ul> | Databases Being Ba<br>Download<br>Database Name<br>budatest<br>CRM<br>ERP<br>MRP<br>TEST<br>budatest<br>CRM | cked Up  Download Status Task Name SQLBackup SQLBackup SQLBackup SQLBackup SQLBackup SQLBackup BackupSQL BackupSQL                                                                                                    | Last Update<br>11/2/2022, 4:00 PM<br>11/2/2022, 4:00 PM<br>11/2/2022, 4:00 PM<br>11/2/2022, 4:00 PM<br>11/2/2022, 4:00 PM | Type<br>Microsoft SQL<br>Microsoft SQL<br>Microsoft SQL<br>Microsoft SQL<br>Microsoft SQL<br>Microsoft SQL<br>Microsoft SQL                  | Size<br>3.2 MByte<br>3.4 MByte<br>3.2 MByte<br>3.2 MByte<br>3.2 MByte<br>0 Byte<br>0 Byte                                          | AII<br>Server Name<br>Localhost/SQLEXPRESS<br>Localhost/SQLEXPRESS<br>Localhost/SQLEXPRESS<br>Localhost/SQLEXPRESS<br>Localhost/SQLEXPRESS<br>Localhost/SQLEXPRESS                                                                  | Aug Status                                                                                                    | Status<br>All<br>Status<br>O<br>O<br>O<br>O<br>O<br>O<br>O<br>O<br>O<br>O<br>O<br>O                   |   |       |   |
| <ul> <li>SQL Backup</li> <li>Options</li> <li>Help</li> </ul> | Databases Being Ba                                                                                          | Cked Up  Download Status  Task Name  SQLBackup  SQLBackup  SQLBackup  SQLBackup  SQLBackup BackupSQL BackupSQL BachupSQL BachupSQL BachupSQL Bach  | Last Update<br>11/2/2022, 4:00 PM<br>11/2/2022, 4:00 PM<br>11/2/2022, 4:00 PM<br>11/2/2022, 4:00 PM<br>11/2/2022, 4:00 PM | Type<br>Microsoft SQL<br>Microsoft SQL<br>Microsoft SQL<br>Microsoft SQL<br>Microsoft SQL<br>Microsoft SQL<br>Microsoft SQL                  | Size<br>3.2 MByte<br>1.2.3 MByte<br>3.4 MByte<br>3.2 MByte<br>3.2 MByte<br>3.2 MByte<br>0 Byte<br>0 Byte<br>0 Byte                 | Server Name<br>Localhost/SQLEXPRESS<br>Localhost/SQLEXPRESS<br>Localhost/SQLEXPRESS<br>Localhost/SQLEXPRESS<br>Localhost/SQLEXPRESS<br>Localhost/SQLEXPRESS<br>Localhost/SQLEXPRESS<br>Localhost/SQLEXPRESS                         | Aug Status                                                                                                    | Status<br>All<br>Status<br>O<br>O<br>O<br>O<br>O<br>O<br>O<br>O<br>O<br>O<br>O<br>O                   |   |       |   |
| <ul> <li>SQL Backup</li> <li>Options</li> <li>Help</li> </ul> | Databases Being Ba                                                                                          | cked Up  Download Status  Task Name  SQLBactup  SQLBactup  SQLBactup  SQLBactup  SQLBactup BactupSQL BackupSQL Backu | Last Update<br>11/2/2022, 4:00 PM<br>11/2/2022, 4:00 PM<br>11/2/2022, 4:00 PM<br>11/2/2022, 4:00 PM<br>11/2/2022, 4:00 PM | Type<br>Microsoft SGL<br>Microsoft SGL<br>Microsoft SQL<br>Microsoft SQL<br>Microsoft SQL<br>Microsoft SQL<br>Microsoft SQL<br>Microsoft SQL | Size<br>3.2 MByte<br>12.3 MByte<br>3.4 MByte<br>3.4 MByte<br>3.2 MByte<br>0 Byte<br>0 Byte<br>0 Byte<br>0 Byte<br>0 Byte<br>0 Byte | Server Name<br>Localhost/SOLEXPRESS<br>Localhost/SOLEXPRESS<br>Localhost/SOLEXPRESS<br>Localhost/SOLEXPRESS<br>Localhost/SOLEXPRESS<br>Localhost/SOLEXPRESS<br>Localhost/SOLEXPRESS<br>Localhost/SOLEXPRESS<br>Localhost/SOLEXPRESS | Aup Status                                                                                                    | Status<br>C<br>C<br>C<br>C<br>C<br>C<br>C<br>C<br>C<br>C<br>C<br>C<br>C<br>C<br>C<br>C<br>C<br>C<br>C |   |       |   |

To edit an existing task, click on the task and click "**Edit**" button. Then you can edit the task as you like.

| Narbulut Backup Now                                        |                                                                                                    |                                                                                                    |                                                                                                    |                                                                                                    |                                                                                                    |                                                                                                    |                                                                                                   |                                                                                                    | - |      |    |
|------------------------------------------------------------|----------------------------------------------------------------------------------------------------|----------------------------------------------------------------------------------------------------|----------------------------------------------------------------------------------------------------|----------------------------------------------------------------------------------------------------|----------------------------------------------------------------------------------------------------|----------------------------------------------------------------------------------------------------|---------------------------------------------------------------------------------------------------|----------------------------------------------------------------------------------------------------|---|------|----|
| Service Status: 🔵 Runnir                                   | ng                                                                                                    |                                                                                                    |                                                                                                    |                                                                                                    |                                                                                                    |                                                                                                    |                                                                                                   |                                                                                                    | ⊳ | φ    | C  |
| Folder Management                                          | Set your SQL Server infor                                                                                                  | mation and schedule backu                                                                                                    | up task                                                                                                    |                                                                                                    |                                                                                                    |                                                                                                    |                                                                                                   |                                                                                                    |   |      |    |
| Version Management                                         | Tasks                                                                                                    |                                                                                                    |                                                                                                    |                                                                                                    |                                                                                                    |                                                                                                    |                                                                                                   |                                                                                                    |   |      |    |
| . Deleted Files                                            | + New 🦯 Ec                                                                                                    | dit 🧧 Delete                                                                                                    | 🕒 Task Status 🌒 Histo                                                                                                    | ry C Refresh                                                                                                    | ] Show Deleted Tasks                                                                                                    |                                                                                                    |                                                                                                   |                                                                                                    |   | Star | rt |
|                                                            | Task Name                                                                                                    | Task Type                                                                                                    | Object                                                                                                    | Status                                                                                                    | Period                                                                                                    | Last Run                                                                                                    | Next Run                                                                                          | Runtime                                                                                                    |   |      |    |
| — E-Mail Backup                                            | SQLBackup                                                                                                    | MsSqlServer                                                                                                    | 5/5                                                                                                    | Succeeded                                                                                                    | Periodic                                                                                                    | 11/2/2022, 4:00 PM                                                                                                    | 11/2/2022, 8:00 PM                                                                                | 00:00:25                                                                                                    |   |      | 1  |
| Sync History                                               | BackupSQL                                                                                                    | MsSqlServer                                                                                                    | 0/5                                                                                                    | Did Not Run Yet                                                                                                    | Periodic                                                                                                    |                                                                                                    | 11/3/2022, 12:00 PM                                                                               | 00:00:00                                                                                                    |   |      | 1  |
| Coptions                                                   |                                                                                                    |                                                                                                    |                                                                                                    |                                                                                                    |                                                                                                    |                                                                                                    |                                                                                                   |                                                                                                    |   |      |    |
| Options<br>Help                                            | Databases Being Bar                                                                                                    | cked Up<br>Download Status                                                                                                    |                                                                                                    |                                                                                                    | Search                                                                                                    | Last Ba<br>All                                                                                                    | ckup Status                                                                                       | Statua                                                                                                    | _ |      | -  |
| Options                                                    | Databases Being Bar                                                                                                    | cked Up                                                                                                    | Last Update                                                                                                    | Туре                                                                                                    | Search                                                                                                    | Last Bo<br>All<br>Server Name                                                                                                    | Ckup Status                                                                                       | Status<br>All<br>Status                                                                                                | _ |      | •  |
| ) Options                                                  | Databases Being Bar<br>Download<br>Database Name<br>budatest                                                               | Cked Up  Download Status  Task Name  SQLBackup                                                                                                    | Last Update<br>11/2/2022, 4:00 PM                                                                                         | Type<br>Microsoft SQL                                                                                                    | Search<br>Size<br>3.2 MByte                                                                                                    | Leat Be<br>All<br>Server Name<br>Localhost/SQLEXPRESS                                                                                                    | Ckup Status                                                                                       | Status<br>All<br>Status                                                                                                | _ |      | -  |
| <ul> <li>Options</li> <li>Help</li> </ul>                  | Databases Being Bar<br>Download<br>Database Name<br>budatest<br>CRM                                                        | Cked Up Download Status Task Name SQLBackup SQLBackup                                                                                                    | Last Update<br>11/2/2022, 4:00 PM<br>11/2/2022, 4:00 PM                                                                   | Type<br>Microsoft SQL<br>Microsoft SQL                                                                                                    | Search<br>Size<br>3.2 MByte<br>12.3 MByte                                                                                                    | Lan Ele<br>All<br>Server Name<br>Localhost/SOLEXPRESS<br>Localhost/SOLEXPRESS                                                                                                    | Ckup Status                                                                                       | Status<br>All<br>Status<br>C                                                                                           |   |      | -  |
| <ul> <li>Options</li> <li>Help</li> </ul>                  | Databases Being Bar<br>Download<br>Database Name<br>budatest<br>CRM<br>ERP                                                 | Download Status     Download Status     Task Name     SQLBackup     SQLBackup                                                                                                    | Last Update<br>11/2/2022, 4:00 PM<br>11/2/2022, 4:00 PM<br>11/2/2022, 4:00 PM                                             | Type<br>Microsoft SQL<br>Microsoft SQL<br>Microsoft SQL                                                                                                    | Size<br>3.2 MByte<br>12.3 MByte<br>3.4 MByte                                                                                                    | Loralhost/SQLEXPRESS<br>Localhost/SQLEXPRESS<br>Localhost/SQLEXPRESS                                                                                                    | ckup Status                                                                                       | Status<br>All<br>Status                                                                                                |   |      | •  |
| <ul> <li>October</li> <li>Options</li> <li>Help</li> </ul> | Databases Being Bar<br>Download<br>Database Name<br>budatest<br>CRM<br>ERP<br>MRP                                          | Cked Up  Download Status  Task Name  SQLBackup  SQLBackup  SQLBackup  SQLBackup                                                                                                    | Last Update<br>11/2/2022, 4:00 PM<br>11/2/2022, 4:00 PM<br>11/2/2022, 4:00 PM<br>11/2/2022, 4:00 PM                       | Type<br>Microsoft SQL<br>Microsoft SQL<br>Microsoft SQL<br>Microsoft SQL                                                                                                    | Size<br>3.2 MByte<br>12.3 MByte<br>3.4 MByte<br>3.2 MByte                                                                                                    | Los Ba<br>All<br>Server Name<br>LocalhostSQLEXPRESS<br>LocalhostSQLEXPRESS<br>LocalhostSQLEXPRESS                                                                                                    | chup Status<br>Last Backup Status<br>O<br>O<br>O                                                  | Status<br>All<br>Status                                                                                                |   |      | -  |
| <ul> <li>Options</li> <li>Help</li> </ul>                  | Databases Being Bar<br>Download<br>Database Name<br>budatest<br>CRM<br>ERP<br>MRP<br>TEST                                  | ckod Up  Download Status  Task Name SQLBackup SQLBackup SQLBackup SQLBackup SQLBackup SQLBackup SQLBackup                                                                                                    | Last Update<br>11/2/2022, 4:00 PM<br>11/2/2022, 4:00 PM<br>11/2/2022, 4:00 PM<br>11/2/2022, 4:00 PM<br>11/2/2022, 4:00 PM | Type<br>Microsoft SQL<br>Microsoft SQL<br>Microsoft SQL<br>Microsoft SQL<br>Microsoft SQL                                                                                      | Size         Search           3.2 MByte         12.3 MByte           3.4 MByte         3.4 MByte           3.2 MByte         3.2 MByte                                                                                           | Las Ea<br>All<br>Server Name<br>Localhost/SQLEXPRESS<br>Localhost/SQLEXPRESS<br>Localhost/SQLEXPRESS<br>Localhost/SQLEXPRESS                                                                                                    | Last Backup Status                                                                                | Status<br>All<br>Status<br>C<br>C<br>C<br>C<br>C<br>C<br>C<br>C<br>C<br>C<br>C<br>C<br>C<br>C<br>C<br>C<br>C<br>C<br>C |   |      | -  |
| <ul> <li>Options</li> <li>Help</li> </ul>                  | Databases Being Bar<br>Download<br>Database Name<br>budatest<br>CRM<br>ERP<br>MRP<br>TEST<br>budatest                      | cked Up<br>Download Status<br>Task Name<br>SQLBackup<br>SQLBackup<br>SQLBackup<br>SQLBackup<br>SQLBackup<br>BackupSQL                                                                                                    | Last Update<br>11/2/2022, 4:00 PM<br>11/2/2022, 4:00 PM<br>11/2/2022, 4:00 PM<br>11/2/2022, 4:00 PM<br>11/2/2022, 4:00 PM | Type<br>Microsoft SQL<br>Microsoft SQL<br>Microsoft SQL<br>Microsoft SQL<br>Microsoft SQL<br>Microsoft SQL<br>Microsoft SQL                                                    | Size<br>32 MByte<br>123 MByte<br>34 MByte<br>32 MByte<br>32 MByte<br>0 Byte                                                                                                    | Las Ba<br>All<br>Server Name<br>Localhost/SQLEXPRESS<br>Localhost/SQLEXPRESS<br>Localhost/SQLEXPRESS<br>Localhost/SQLEXPRESS<br>Localhost/SQLEXPRESS                                                                                                   | dag Sanu<br>Last Backup Status                                                                    | Status<br>All<br>Status<br>O<br>O<br>O<br>O<br>O<br>O<br>O<br>O<br>O<br>O<br>O<br>O<br>O<br>O<br>O<br>O<br>O<br>O<br>O |   |      |    |
| <ul><li>Options</li><li>Delp</li><li>Help</li></ul>        | Databases Being Bar<br>Download<br>Database Name<br>budatest<br>CRM<br>ERP<br>MRP<br>TEST<br>budatest<br>CRM               | cked Up<br>Download Status<br>Task Name<br>SQLBackup<br>SQLBackup<br>SQLBackup<br>SQLBackup<br>SQLBackup<br>BackupSQL<br>BackupSQL                                                                                                    | Last Update<br>11/2/2022, 4:00 PM<br>11/2/2022, 4:00 PM<br>11/2/2022, 4:00 PM<br>11/2/2022, 4:00 PM<br>11/2/2022, 4:00 PM | Type<br>Microsoft SQL<br>Microsoft SQL<br>Microsoft SQL<br>Microsoft SQL<br>Microsoft SQL<br>Microsoft SQL<br>Microsoft SQL                                                    | Size<br>32 MByte<br>123 MByte<br>34 MByte<br>32 MByte<br>32 MByte<br>0 Byte<br>0 Byte                                                                                                    | Loai Ba<br>Server Name<br>Localhost/SQLEXPRESS<br>Localhost/SQLEXPRESS<br>Localhost/SQLEXPRESS<br>Localhost/SQLEXPRESS<br>Localhost/SQLEXPRESS<br>Localhost/SQLEXPRESS                                                                                 | ckup Status                                                                                       | Status<br>All<br>Status<br>O<br>O<br>O<br>O<br>O<br>O<br>O<br>O<br>O<br>O<br>O<br>O<br>O                               |   |      |    |
| Options     Help                                           | Databases Being Baa<br>Download<br>Database Name<br>budatest<br>CRM<br>ERP<br>MRP<br>TEST<br>budatest<br>CRM<br>ERP<br>ERP | cked Up  Download Status  Task Name  SQL Backup  SQL Backup  SQL Backup  SQL Backup BackupSQL BackupSQL Ba | Last Update<br>11/2/2022, 4:00 PM<br>11/2/2022, 4:00 PM<br>11/2/2022, 4:00 PM<br>11/2/2022, 4:00 PM<br>11/2/2022, 4:00 PM | Type<br>Microsoft SQL<br>Microsoft SQL<br>Microsoft SQL<br>Microsoft SQL<br>Microsoft SQL<br>Microsoft SQL<br>Microsoft SQL<br>Microsoft SQL                                   | Size         Search           32 MByte         12.3 MByte           3.4 MByte         3.2 MByte           3.2 MByte         0 Byte           0 Byte         0 Byte                                                               | Localhost/SQLEXPRESS<br>Localhost/SQLEXPRESS<br>Localhost/SQLEXPRESS<br>Localhost/SQLEXPRESS<br>Localhost/SQLEXPRESS<br>Localhost/SQLEXPRESS<br>Localhost/SQLEXPRESS<br>Localhost/SQLEXPRESS                                                           | chop Basus<br>Last Backup Status<br>C<br>C<br>C<br>C<br>C<br>C<br>C<br>C<br>C<br>C<br>C<br>C<br>C | Status<br>All<br>Status<br>O<br>O<br>O<br>O<br>O<br>O<br>O<br>O<br>O<br>O<br>O<br>O<br>O<br>O<br>O<br>O<br>O<br>O<br>O |   |      |    |
| <ul> <li>Options</li> <li>Help</li> </ul>                  | Databases Being Bar<br>Download<br>Database Name<br>budatest<br>CRM<br>ERP<br>MRP<br>TEST<br>budatest<br>CRM<br>ERP<br>MRP | ckod Up<br>Download Status<br>Task Name<br>SGLBackup<br>SGLBackup<br>SGLBackup<br>SGLBackup<br>SGLBackup<br>BackupSGL<br>BackupSGL<br>BackupSGL<br>BackupSGL                                                                                                    | Last Update<br>11/2/2022, 4:00 PM<br>11/2/2022, 4:00 PM<br>11/2/2022, 4:00 PM<br>11/2/2022, 4:00 PM<br>11/2/2022, 4:00 PM | Type<br>Microsoft SQL<br>Microsoft SQL<br>Microsoft SQL<br>Microsoft SQL<br>Microsoft SQL<br>Microsoft SQL<br>Microsoft SQL<br>Microsoft SQL<br>Microsoft SQL<br>Microsoft SQL | Search           Size         3.2 MByte           3.2 MByte         3.4 MByte           3.4 MByte         3.2 MByte           3.2 MByte         0.0 byte           0.0 byte         0.0 byte           0.0 byte         0.0 byte | Localitost SQLEXPRESS<br>Localitost SQLEXPRESS<br>Localitost SQLEXPRESS<br>Localitost SQLEXPRESS<br>Localitost SQLEXPRESS<br>Localitost SQLEXPRESS<br>Localitost SQLEXPRESS<br>Localitost SQLEXPRESS<br>Localitost SQLEXPRESS<br>Localitost SQLEXPRESS | chup Status                                                                                       | Status<br>All<br>Status<br>O<br>O<br>O<br>O<br>O<br>O<br>O<br>O<br>O<br>O<br>O<br>O<br>O<br>O<br>O<br>O<br>O<br>O<br>O |   |      |    |

To download a backed-up database, click on the database and click download. Determine the folder path that you want to download the .bak file to, select the version you want to download and click on the "**Download**" button.

| Narbulut Backup Now      |                           |                         |                          |                 |                    |                      |                     |          | - |      | × |
|--------------------------|---------------------------|-------------------------|--------------------------|-----------------|--------------------|----------------------|---------------------|----------|---|------|---|
| Service Status: 🔵 Runnir | ng                        |                         |                          |                 |                    |                      |                     |          | ⊳ | φ    |   |
| <b>Folder Management</b> | Set your SQL Server infor | mation and schedule bac | kup task                 |                 |                    |                      |                     |          |   |      |   |
| Version Management       | Tasks                     |                         |                          |                 |                    |                      |                     |          |   |      |   |
| Deleted Files            | 🕂 New 🧪 Ec                | dit 🥛 Delete            | 🕕 Task Status 🛛 🚯 Histor | y C Refresh     | Show Deleted Tasks |                      |                     |          | • | Star | t |
|                          | Task Name                 | Task Type               | Object                   | Status          | Period             | Last Run             | Next Run            | Runtime  |   |      |   |
| Е-ман васкир             | SQLBackup                 | MsSqlServer             | 5/5                      | Succeeded       | Periodic           | 11/2/2022, 4:00 PM   | 11/2/2022, 8:00 PM  | 00:00:25 |   |      | * |
| Sync History             | BackupSQL                 | MsSqlServer             | 0/5                      | Did Not Run Yet | Periodic           |                      | 11/3/2022, 12:00 PM | 00:00:00 |   |      | - |
| e File Sharing           |                           |                         |                          |                 |                    |                      |                     |          |   |      |   |
|                          |                           |                         |                          |                 |                    |                      |                     |          |   |      |   |
| 😑 SQL Backup             |                           |                         |                          |                 |                    |                      |                     |          |   |      |   |
| 🔯 Options                |                           |                         |                          |                 |                    |                      |                     |          |   |      |   |
|                          |                           |                         |                          |                 |                    |                      |                     |          |   |      |   |
| (?) Help                 | Databases Being Ba        | ckod Up                 |                          |                 |                    |                      |                     | _        |   |      |   |
|                          | Databases Deing Dat       | cked op                 |                          |                 |                    | Y Last Bac           | kup Status          | Status   |   |      |   |
|                          | Cownload                  | Download Status         |                          |                 | Sear               | ch All               |                     | All      |   |      | ł |
|                          | Database Name             | Task Name               | Last Update              | Туре            | Size               | Server Name          | Last Backup Status  | Status   |   |      |   |
|                          | budatest                  | SQLBackup               | 11/2/2022, 4:00 PM       | Microsoft SQL   | 3.2 MByte          | Localhost\SQLEXPRESS | <b>S</b>            | <b>S</b> |   |      | 4 |
|                          | CRM                       | SQLBackup               | 11/2/2022, 4:00 PM       | Microsoft SQL   | 12.3 MByte         | Localhost\SQLEXPRESS | <b>S</b>            | <b>S</b> |   |      |   |
|                          | ERP                       | SQLBackup               | 11/2/2022, 4:00 PM       | Microsoft SQL   | 3.4 MByte          | Localhost\SQLEXPRESS | <b>S</b>            | <b>Ø</b> |   |      |   |
|                          | MRP                       | SQLBackup               | 11/2/2022, 4:00 PM       | Microsoft SQL   | 3.2 MByte          | Localhost\SQLEXPRESS | <b>S</b>            | <b>S</b> |   |      |   |
|                          | TEST                      | SQLBackup               | 11/2/2022, 4:00 PM       | Microsoft SQL   | 3.2 MByte          | Localhost\SQLEXPRESS | <b>S</b>            | <b>S</b> |   |      |   |
|                          | budatest                  | BackupSQL               |                          | Microsoft SQL   | 0 Byte             | Localhost\SQLEXPRESS | 8                   | <b>Ø</b> |   |      |   |
|                          | CRM                       | BackupSQL               |                          | Microsoft SQL   | 0 Byte             | Localhost\SQLEXPRESS | 8                   | <b>Ø</b> |   |      |   |
|                          | ERP                       | BackupSQL               |                          | Microsoft SQL   | 0 Byte             | Localhost\SQLEXPRESS | 8                   |          |   |      |   |
|                          | MRP                       | BackupSQL               |                          | Microsoft SQL   | 0 Byte             | Localhost\SQLEXPRESS | 8                   | <b>S</b> |   |      |   |
|                          | TECT                      | PastersCOL              |                          | Misrosoft COI   | 0.0.+-             | Localbach COLEVERECC | •                   |          |   |      | * |
|                          |                           |                         |                          | ~               | < 1 > >> 50 *      | ~                    |                     |          |   |      |   |

| arbulut Backup Now      |                             |                             |                      |               |                       |                      |                  | -   | o x   |
|-------------------------|-----------------------------|-----------------------------|----------------------|---------------|-----------------------|----------------------|------------------|-----|-------|
| Service Status: 🔵 Runni | ing                         |                             |                      |               |                       |                      |                  | ⊳ ( | ¢ 🗆   |
| Folder Management       | Set your SQL Server informa | tion and schedule backup ta | sk                   |               |                       |                      |                  |     | î     |
| Version Management      | Tasks                       |                             |                      |               |                       |                      |                  |     |       |
| Deleted Files           | 🕂 New 🧪 Edit                | 📋 Delete 🛛 🚺                | Task Status 🚯 Histor | C Refresh     | Show Deleted Tasks    |                      |                  | •   | Start |
|                         | Task Name                   | Task Type                   | Object               | Status        | Period                | Last Run             | Next Run Runtime |     |       |
| E-Mail Backup           |                             |                             |                      |               |                       |                      |                  |     | -     |
| Sync History Da         | atabase Download            |                             |                      |               |                       |                      |                  |     | •     |
| File Sharing            | ownload Folder *            |                             |                      |               |                       |                      |                  |     |       |
| SOL Backup              | k/                          |                             |                      | Q             |                       |                      |                  |     |       |
|                         | atabasa Nama f              |                             |                      | - Det         | tabase Varsing .      |                      |                  |     |       |
| V Options               | /RP                         |                             |                      | 10            | 05 - 02.11.2022 16:00 |                      |                  |     |       |
| ⑦ Help                  |                             |                             |                      |               |                       |                      |                  |     |       |
|                         |                             |                             |                      |               |                       |                      |                  |     |       |
|                         |                             |                             |                      |               |                       |                      | Close Download   |     | ~     |
|                         |                             |                             |                      |               |                       |                      |                  |     |       |
|                         |                             |                             |                      |               |                       |                      |                  |     |       |
|                         |                             |                             |                      |               |                       |                      |                  |     |       |
|                         |                             |                             |                      |               |                       |                      |                  |     |       |
|                         | MRP                         | POTRACKOD                   | 11/2/2022, 4:00 PM   | MICROSOFT SUL | 3.2 MByte             | Locainost\SQLEXPRESS | V                |     |       |
|                         |                             | SQLBackup                   | 11/2/2022, 4:00 PM   | Microsoft SQL | 3.2 MByte             | Localhost\SQLEXPRESS | $\odot$          |     |       |
|                         | budatest                    | BackupSQL                   |                      | Microsoft SQL | 0 Byte                | Localhost\SQLEXPRESS | 8                |     |       |
|                         | CRM                         | BackupSQL                   |                      | Microsoft SQL | 0 Byte                | Localhost\SQLEXPRESS | 8                |     |       |
|                         | ERP                         | BackupSQL                   |                      | Microsoft SQL | 0 Byte                | Localhost\SQLEXPRESS | <b>O</b>         |     |       |
|                         | MRP                         | BackupSQL                   |                      | Microsoft SQL | 0 Byte                | Localhost\SQLEXPRESS | 8                |     |       |
|                         | TECT                        | DeclaraCOL                  |                      | Misson of COL | 0 Dute                | Localbach COLEVERCE  |                  |     |       |
|                         |                             |                             |                      |               | < 1 > >> 50 ¥         |                      |                  |     |       |

To restore a backed-up DB you can use our free-tool Narbulut SQL Restore Now, restoring your .bak files is very easy with this tool. For further information see the Narbulut SQL Restore Now User Guide.

#### 8. Options

On this menu, you can view and manage the Narbulut Backup Now Agent options. You can also find information about your license, quota and the policy that is affecting you.

| Narbulut Backup Now                                                                                                    |                                                                                                    |          |                |                                         |           | -        |      | × |
|----------------------------------------------------------------------------------------------------|----------------------------------------------------------------------------------------------------|----------|----------------|-----------------------------------------|-----------|----------|------|---|
| Service Status: 🥚 Runnii                                                                                                    | ıg                                                                                                    |          |                |                                         |           | ⊳        | φ    |   |
| <ul> <li>Folder Management</li> <li>Version Management</li> <li>Deleted Files</li> <li>E-Mail Backup</li> <li>Sync History</li> <li>File Sharing</li> <li>SQL Backup</li> </ul> | Options<br>Manage your language options and display your policy settings<br>michael.specter@ontosso.com<br>Usage: 1.1 GByte, Total Capacity: 200.0 GByte<br>Language<br>English<br>Policy Name: Default |          | License Info 🚯 |                                         | Version : | 2.2.3.60 | • 🌣  | Ŧ |
| <ul> <li>Options</li> <li>Help</li> </ul>                                                                                                    | Backup Method: Blacklist Excluded File Types: Idf, mdf, lvf, _ms, log Upload Speed  Unlimited Limit to Save Cancel                                                                                      | 0 Mbps V |                | Download Speed<br>Unilmated<br>Limit to | Limit 0   |          | Mbps | • |

## 9. Help

On this menu you can contact with us about your problems and suggestions.

| Narbulut Backup Now                                                                                                    |    | - 0 ×  |
|----------------------------------------------------------------------------------------------------|----|--------|
| Service Status: 🧕 Runni                                                                                                    | ng | ⊳ \$ □ |
| <ul> <li>Folder Management</li> <li>Folder Management</li> <li>Version Management</li> <li>Deleted Files</li> <li>E-Mail Backup</li> <li>Sync History</li> <li>File Sharing</li> <li>SQL Backup</li> <li>options</li> <li>Help</li> </ul> | y  |        |
|                                                                                                    |    |        |

These are the main operations you can use for the Narbulut Backup Now agent. You can also look into other guides we published for further information.